## UNIVERSIDAD DEL BIO-BIO FACULTAD DE INGENIERIA DEPTO. DE ING. MECÁNICA

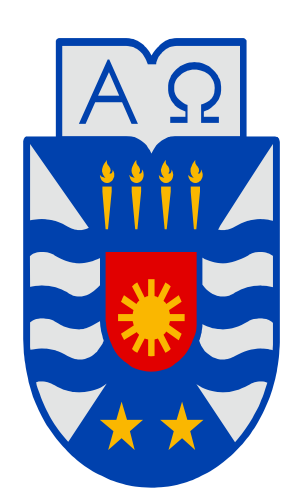

# **UNIVERSIDAD DEL BÍO-BÍO**

DESARROLLO DE SOFTWARE DE MANTENCIÓN PARA PLANTA HARINA DE PESQUERA BIO-BIO

AUTOR(ES):RUIZ MANRÍQUEZ, RODRIGO ADRIAN<br/>:FLORES ROJAS, HERMINIO ALEJANDROPROFESOR:DURAN SÁEZ, VÍCTOR RICARDO<br/>GUIA

MEMORIA PARA OPTAR AL TÍTULO DE INGENIERO DE EJECUCIÓN EN MECANICA

# Índice

|                                            | Pág.         |
|--------------------------------------------|--------------|
| Portada                                    | 1            |
| Índice                                     | 2            |
| Agradecimientos.                           | 3            |
| Resumen.                                   | 4            |
| Introducción.                              | 5            |
| Capitulo 1                                 | 6            |
| Objetivos.                                 | 6            |
| Historia de la empresa                     | 7-8          |
| Flujo de captura                           | 9            |
| Planta de Harina y Aceite de pescado       | 10           |
| Capitulo 2                                 | 11           |
| Lenguajes de Programación y Programas      | 11-12        |
| ¿Qué es un Programa?                       | 12           |
| Componentes de un Programa                 | 12-13        |
| Visual Basic                               | 14-16        |
| Capitulo 3                                 | 17           |
| Mapa de funcionamiento del software HR     | 1/           |
| Creación de HR mantención                  | 18-35        |
| Creacion de las bases de datos             | 36-39        |
|                                            | 40-43        |
| Capitulo 4                                 | 44           |
|                                            | 45-50        |
| Materiales                                 | 51-58        |
|                                            | 59-60        |
| Hoja de Inspección                         | 0 I<br>62 62 |
| Conítulo 5                                 | 02-03        |
| Capitulo 5<br>Instalación do UD mantanción | 04<br>64 65  |
|                                            | 04-00<br>66  |
| Decomondaciones                            | 67           |
| Ribliografía                               | 60           |
| Dibilografia                               | 00           |

## Agradecimientos

Este trabajo lo dedicamos con gratitud a nuestros padres y hermanos, ya que sin el apoyo de ellos no hubiera sido posible culminar este trabajo de seminario..., por haber merecido de ellos el estímulo, para continuar hacia adelante su sabia dirección espiritual retribuyéndoles con este mínimo esfuerzo el sacrificio y la satisfacción del deber cumplido. Ya que ellos son el motivo permanente. A mis verdaderos amigos, amigos compañeros de Universidad.

Y extra gracias a las personas que me odian, ya que ellos son la gasolina que entra en mi para continuar adelante, por favor no dejen de odiarme por que ustedes son la inspiración para continuar adelante, gracias de todo corazón (Rodrigo Ruiz).

Si usted tiene alguna duda sobre el presente trabajo o requiere información sobre alguna parte de la misma no olvide enviar un e~mail a: gigoruiz@hotmail.com, gigoruiz@gmail.com

## Resumen

Este trabajo comienza dando una pequeña reseña histórica de la empresa en donde se implementará este software (Pesquera Bio-Bio), y también el proceso utilazo allí, en su "Planta de Harina y Aceite de Pescado".

"Qué es un programa", "como se utiliza en sí, el lenguaje de programación en Visual Basic", son algunos de los temas tratados en la primera parte de este informe. También, se cree necesario mostrar el uso de este software, y también su instalación en el equipo computador (manual de usuario), aparecerán las diferentes imágenes de cada una de las ventanas que tiene nuestra aplicación para que el lector visualice e identifique rápidamente de lo que se está hablando en la explicación teórica. Aparte de mostrar el código fuente de cada botón de nuestra aplicación, encontraremos en las páginas de este trabajo una explicación del código en nuestro propio lenguaje cotidiano.

## Introducción

Hoy en día, como bien se puede tener conocimiento, la manutención en el área de producción, maquinaria, y las demás áreas que tengan relación directa o indirecta con ella, ayuda en un gran porcentaje a la disminución de costos, disminución de tiempos perdidos por fallas inesperadas de cualquier maquina, disminución del personal necesario para tal efecto, papeleo, etc.

Por esta razón se han creado e implementado diferentes recursos para ayudar al ejercicio de la manutención en la industria y así enfrentar de una buena forma cualquier incidente inesperado.

Nuestra idea trata de enfrentar esta clase de situaciones, ya que podemos ampliar el campo del Ingeniero Mecánico a la tecnología, e innovar nuestra actividad al desarrollo de un software que se ocupe del mantenimiento en la Empresa, ésta será la "Planta de Harina de Pescado" de la "Pesquera Bio-Bio". Nuestro Seminario tendrá como objetivo principal la creación y desarrollo de un software, **"HR Mantención"**, creado por intermedio del software de programación **"Visual Basic"**, donde, reuniendo los datos necesarios, éste tendrá la capacidad de planificar, programar y confeccionar automáticamente: Órdenes de Trabajo (O.T.), Pedidos de Trabajo (P.T.), el estado de cualquier maquinaria a la fecha actual, el stock en bodega, etc.; donde cada uno de estos informes se podrán imprimir de una manera sencilla, asignando la prioridad requerida a los diferentes trabajos de manutención, etc.

Es probable también, que el poco uso de este tipo de softwares se deba en parte a la compleja manera de utilizarlo, lo que provoca que no se utilice dichos programas o sólo una parte de ellos. Pues bien, nuestro Seminario tiene también la idea de ser más específico, lo cual simplifica su utilización por cualquier trabajador que lo requiera, es decir, un nivel que no necesita una gran experiencia. El presente informe es también en parte un manual para ocupar este software, que de una manera sencilla enseñará un uso óptimo de esta herramienta.

5

## **Capitulo 1**

## **Objetivo del Seminario**

- 1. Creación de un Software que permita planificar, programar y ejecutar las tareas necesarias para una eficiente manutención preventiva en los departamentos de la empresa "Pesquera Bio-Bio".
- 2. Instalación del software en la empresa mediante un sistema de bases de datos en red interna.

## Historia de la empresa

## 1955

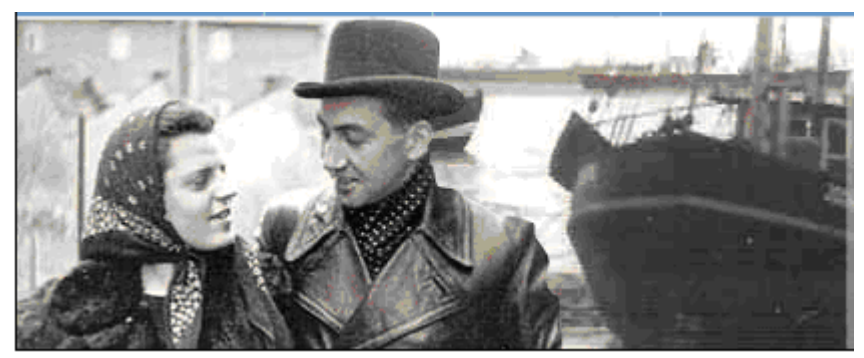

En octubre de 1955 la familia Stengel, encabezada por Walter Stengel (capitán naviero), su señora y sus hijos Klaus ,Fran y Jan inician su travesía que duraría 81 días, con cuatro goletas pesqueras, Theoja 1, Theoja 2, Uwe y Pinguen; desde el puerto de cuxhaven, Alemania, hasta llegar a Chile.

## 1977

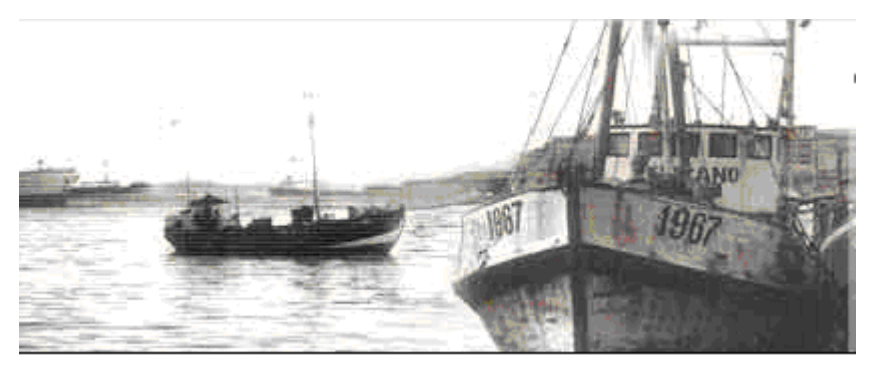

Los hermanos Klaus, Fran y Jan deciden formar una empresa con sello propio, Pesquera Bio-Bio, la cual en un comienzo dedicaba sus esfuerzos al arte de la pesca de arrastre.

Los hermanos comenzaron con dos barcos pesqueros: el Pelicano y el Quillay, los cuales ellos mismos capitaneaban. Más tarde se incorporaría el pesquero Oceanic2.

## 1988

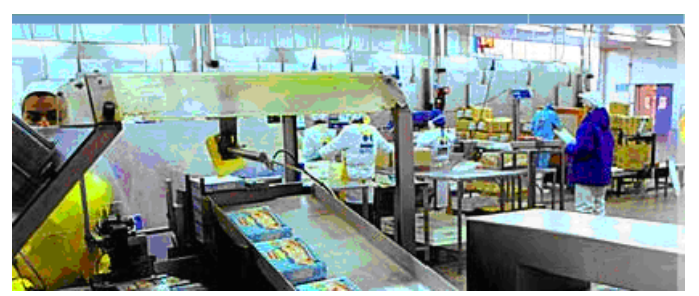

Pesquera Bio-Bio incorpora a su flota el tercer pesquero el Cerco. Atendiendo a una mayor demanda por productos mas elaborados, la empresa expande sus operaciones creando una planta de harina de pescado y una empresa procesadora de productos congelados, Congelados del Pacifico.

## 1992

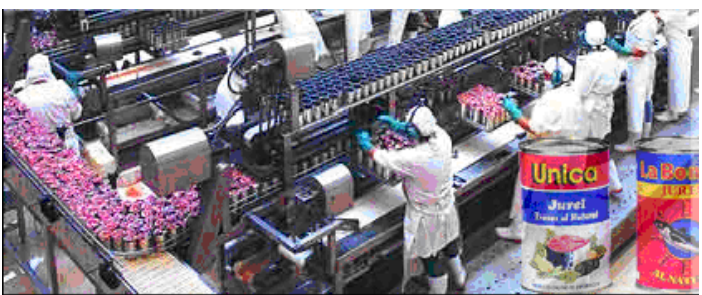

Continuando con el proceso de expansión y de busca de nuevos mercados, los hermanos Stengel en conjunto con otros industriales pesqueros de la zona forman Unifish Canning, empresa dedicada ala elaboración y conservación de conservas de pescado. Este mismo año, Congelados Pacifico consolida su crecimiento con la construcción de una moderna planta de procesamiento.

## 1999

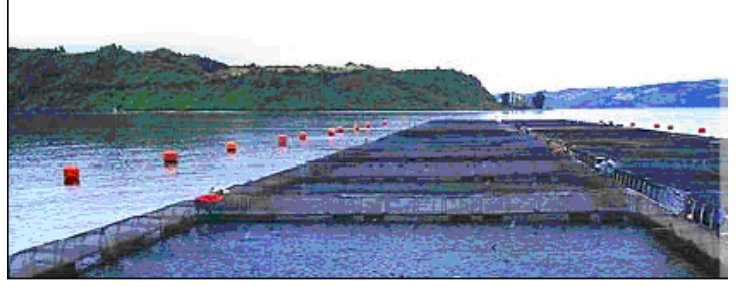

Congelados Pacifico se introduce a la industria salmonera al incluir dentro de sus actividades un centro de cultivos de Salmones y Truchas ubicada en la Décima Región del País.

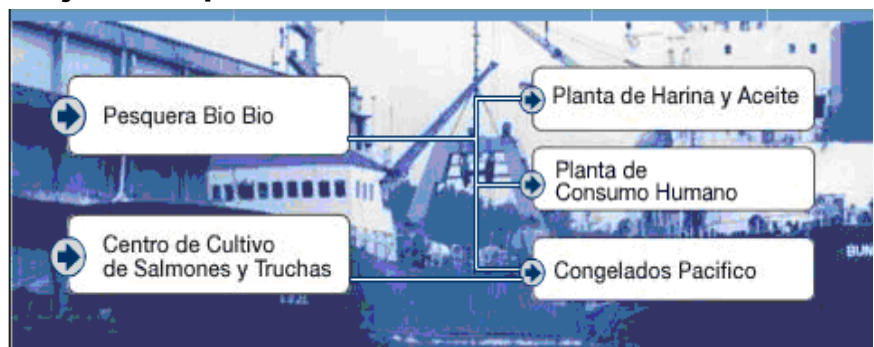

## Flujo de captura

Toda la captura de Pesquera Bio-Bio se destina al abastecimiento de plantas de Harina, Conservas, y Congelados para su principal elaboración de productos con mayor valor agregado.

Al incorporar un centro de cultivo de salmones y truchas, Congelados Pacifico aumento su nivel de producción, permitiéndose diversificar los productos elaborados y comercializados.

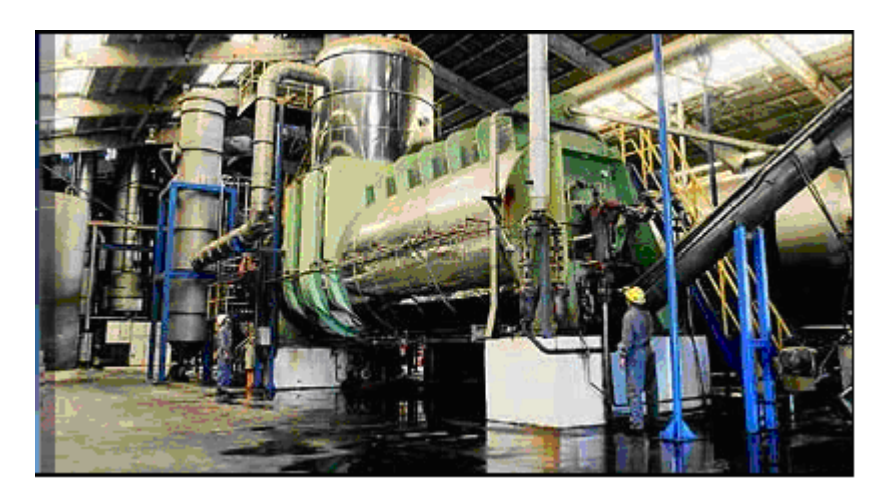

## Planta de harina y aceite de pescado

Comienza sus operaciones en el año 1988 mediante la elaboración de productos con mayor valor agregado, dotada de la más avanzada tecnología disponible.

La excelencia de los productos esta íntimamente ligada a la experiencia y vocación pesquera de sus fundadores, con tradición en esta actividad.

## Planta harina

La elaboración de harina y aceite de pescado se basa en la utilización de pescado, principalmente jurel, que es sometido a cocción, prensa, separación solidó-liquido y secado a vapor para su posterior utilización en otros productos de mayor valor agregado.

Toda la producción es realizada basándose en el programa de Aseguramiento de Calidad HACCP.

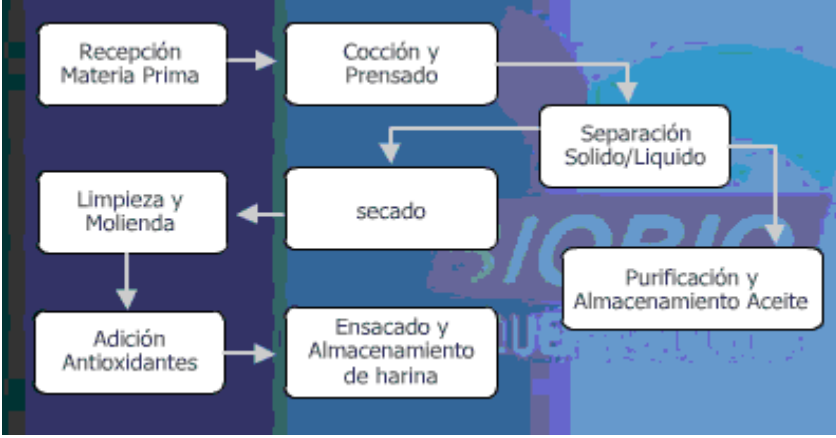

## **Capitulo 2**

## 2.1. Lenguajes de programación y programas

Un lenguaje de programación es aquel elemento dentro de la informática que nos permite crear programas mediante un conjunto de instrucciones, operadores y reglas de sintaxis; que pone a disposición del programador para que este pueda comunicarse con los dispositivos hardware y software existentes.

Un programa por lo tanto, es un conjunto de instrucciones que siguen una serie de reglas dictadas por el lenguaje de programación en el que se haya escrito. A ese grupo de instrucciones escritas por el programador para obtener el programa, se le denomina código fuente, y tras una fase de compilación. Se convierten en el lenguaje máquina que ejecutará el ordenador en el que se haya instalado dicho programa.

El lenguaje máquina consiste en el código en formato binario de las instrucciones escritas en el lenguaje de programación, y es el único tipo de código a ejecutar que entiende el ordenador. En ese caso ¿no sería mejor dedicarnos a programar directamente en lenguaje máquina?

La respuesta a esta pregunta se encuentra en que el desarrollo de un programa directamente en lenguaje máquina es excesivamente complejo, ya que dicho código se basa en las instrucciones en formato binario que son entendibles directamente por el ordenador. Debido a esto, la fase de creación del programa se realiza en un lenguaje que sea más comprensible por el programador, y una vez finalizada esta fase, se convierte a código máquina en la llamada fase de compilación.

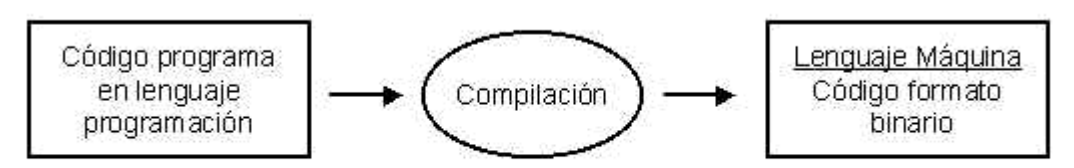

Figura 1. Pasos para la conversión a código binario.

## ¿Qué es un programa?

Como se definió en un tema anterior, un programa se compone de instrucciones o líneas de código fuente, que se obtienen al trasladar las indicaciones de un diagrama de flujo o pseudo código al lenguaje de programación elegido para desarrollar el programa. Una vez escrito el programa en un lenguaje determinado, podremos ejecutarlo para resolver los problemas para los que ha sido diseñado.

## Componentes de un programa

Los componentes son todos aquellos elementos del lenguaje que utilizaremos para escribir el programa. A continuación se muestran de forma esquemática los principales componentes.

- Datos.
- Simples.
- Compuestos.
- Definidos por el programador.
- Identificadores.
- Variables.
- Constantes.
- Subrutinas.

- Palabras reservadas.
- Comandos (instrucciones).
- Funciones propias del lenguaje.
- Objetos propios del lenguaje.
- Operadores.
- Aritméticos.
- Relacionales.
- Lógicos.
- Expresiones.
- Estructuras de control.
- Selección.
- Repetición.
- Contadores.
- Acumuladores.
- Interruptores.

## 2.2 Visual Basic

Visual Basic es uno de los tantos lenguajes de programación que podemos encontrar hoy en día. Dicho lenguaje nace del BASIC (Beginner´s All-purpose Symbolic Instruction Code) que fue creado en su versión original en el Dartmouth College, con el propósito de servir a aquellas personas que estaban interesadas en iniciarse en algún lenguaje de programación. Luego de sufrir varias modificaciones, en el año 1978 se estableció el BASIC estándar. La sencillez del lenguaje ganó el desprecio de los programadores avanzados por considerarlo "un lenguaje para principiantes".

Primero fue GW-BASIC, luego se transformó en QuickBASIC y actualmente se lo conoce como Visual Basic y la versión más reciente es la 6 que se incluye en el paquete Visual Studio 6 de Microsoft. Esta versión combina la sencillez del BASIC con un poderoso lenguaje de programación Visual que juntos permiten desarrollar robustos programas de 32 bits para Windows. Esta fusión de sencillez y la estética permitió ampliar mucho más el monopolio de Microsoft, ya que el lenguaje sólo es compatible con Windows, un sistema operativo de la misma empresa.

Visual Basic ya no es más "un lenguaje para principiantes" sino que es una perfecta alternativa para los programadores de cualquier nivel que deseen desarrollar aplicaciones compatibles con Windows.

En este informe explicaremos algunos términos y/o características de mismo con la finalidad de aprender más sobre este Programa y manejarlo con facilidad.

## 2.3Explorador de proyectos

Explorador de proyectos: Esta ventana muestra todos los elementos que forman parte del programa (proyecto, como se denomina en Visual Basic) que estamos desarrollando: formularios, código, etc.

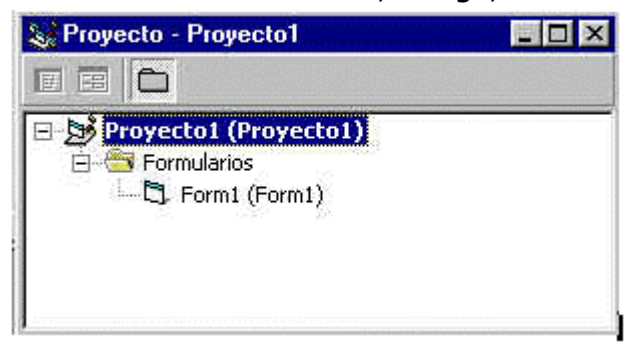

Fig. 2.2.1. Explorador

## Formulario.

Nos permite la creación de una ventana de las que formarán parte del Programa. Ya que VB emplea el término formulario para referirse a las ventanas de Windows, también será el utilizado en este curso.

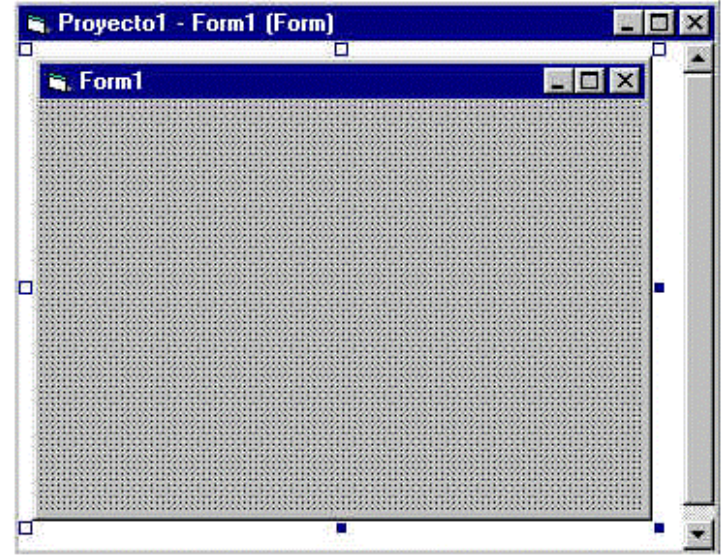

Fig. 2.2.2. Formulario de creación de Ventana.

## 2.4 Propiedades

Nos permite la edición de las propiedades del formulario o control que estemos creando o modificando actualmente. También permite manipular las propiedades de cualquier otro elemento del proyecto que tengamos seleccionado.

| orm1 Form         |                 | i. |
|-------------------|-----------------|----|
| Alfabética Por ca | tegorías        |    |
| (Nombre)          | Form1           |    |
| Appearance        | 1 - 3D          |    |
| AutoRedraw        | False           |    |
| BackColor         | 8H800000F&      |    |
| BorderStyle       | 2 - Sizable     |    |
| Caption           | Form1           |    |
| ClipControls      | True            |    |
| ControlBox        | True            |    |
| DrawMode          | 13 - Copy Pen   |    |
| DrawStyle         | 0 - Solid       |    |
| DrawWidth         | 1               |    |
| Enabled           | True            |    |
| FillColor         | &H00000008      |    |
| FillStyle         | 1 - Transparent |    |
| Font              | MS Sans Serif   |    |
| FontTransparent   | True            |    |
| ForeColor         | &H80000012&     |    |
| HasDC             | True            |    |
| Height            | 3600            | -  |

Fig. 2.3.1 Cuadro de Propiedades

## 2.5. Cuadro de Herramientas

Muestra el conjunto de controles que se encuentran disponibles en el proyecto para poder ser insertados en un formulario.

|     |        | × |
|-----|--------|---|
| G   | eneral |   |
| k   |        |   |
| Α   | abl    |   |
| ו   |        |   |
| ◄   | œ      |   |
|     |        |   |
| ৰ চ | 1      |   |
| Ö   |        |   |
|     | Ð      |   |
| 1   |        |   |
|     |        |   |
| OLE |        |   |

Fig. 2.4.1 Cuadro de Herramientas

## **Capitulo 3**

## 3.1. Mapa de funcionamiento del software

El software HR manutención está dirigido a poder optimizar el área de manutención de la Planta Harina de Pesquera Bio-Bio.

A continuación se procederá a mostrar el mapa del software, el cual ilustrara gráficamente el patrón de funcionamiento.

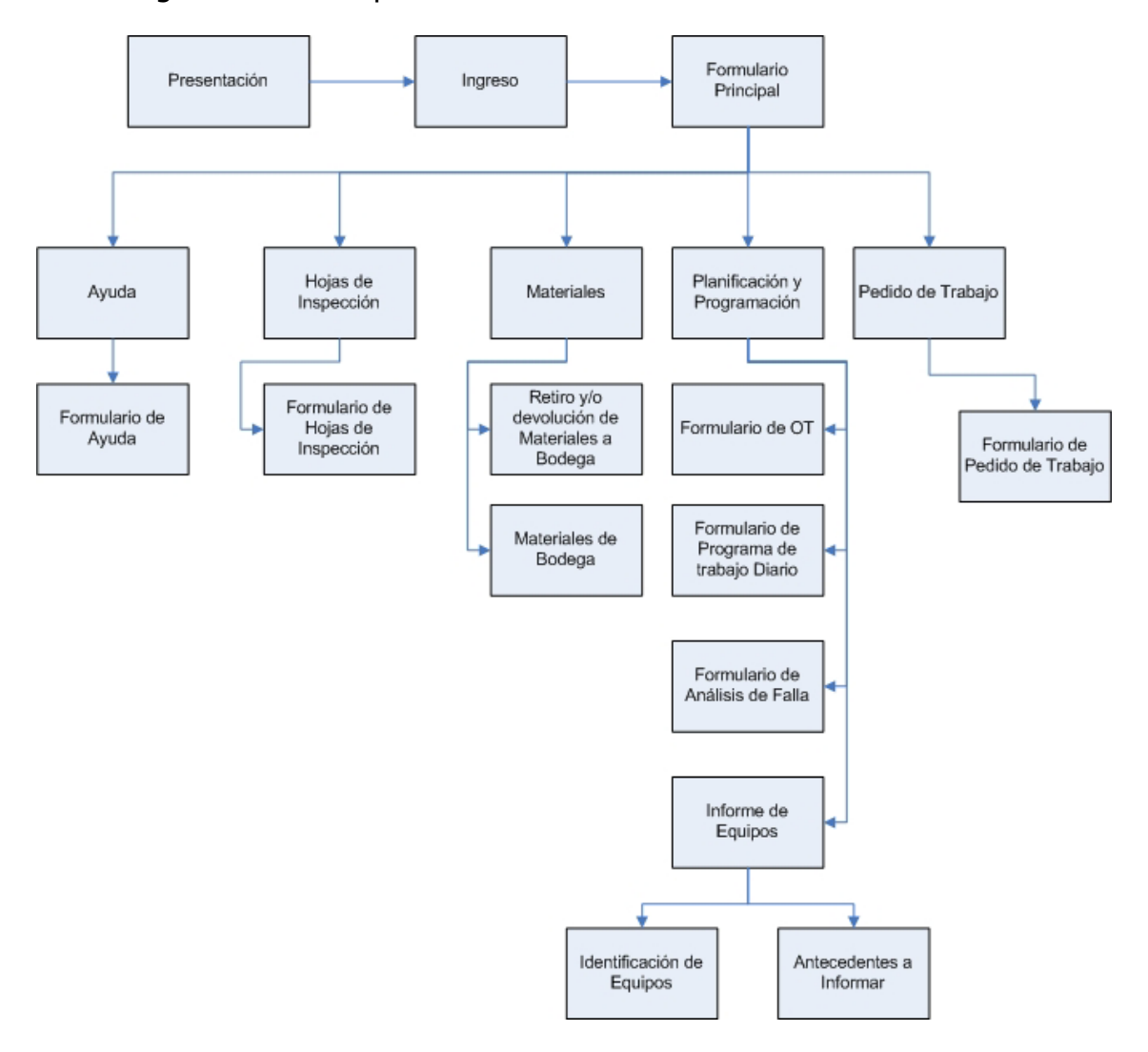

Fig. 3.1. Diagrama de flujo del funcionamiento del software.

CONCEPCIÓN, 2006

## 3.2. Creación de HR mantención

A continuación se mostraran los códigos con que fueron creados los formularios de este programa y su respectivo orden en el software.

La falta de ortografía que se presenta en la codificación es propia del lenguaje de programación utilizado.

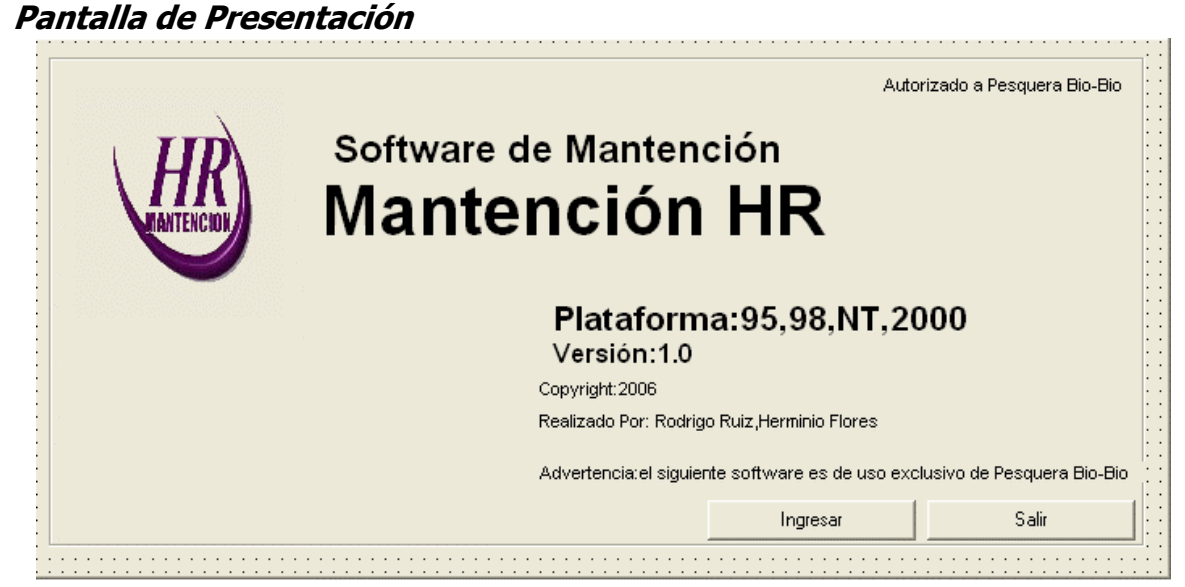

Fig. 3.2.1. Pantalla de Presentación

## <u>Código</u>

Prívate Sub cmdIngresar\_Click() Load frmLogin frmLogin.Show 0 End Sub Private Sub Command1\_Click() End End Sub Private Sub Form\_Load() IblVersion.Caption = "Versión " & App.Major & "." & App.Minor & "." & App.Revision IblProductName.Caption = App.Title End Sub

## Registro de Ingreso

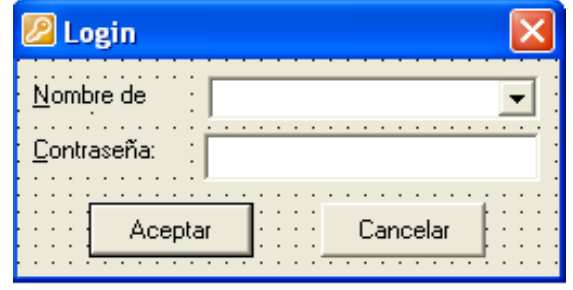

Fig. 3.2.2. Registro de Ingreso

## <u>Código</u>

Prívate Sub cmdCancel\_Click()

```
LoginSucceeded = False
Me.Hide
End Sub
```

```
Private Sub cmdOK_Click()
Load frmSeminario
frmSeminario.Show 0
LoginSucceeded = True
Me.Hide
```

```
Else
```

MsgBox "La contraseña no es válida. Vuelva a intentarlo", "Inicio de sesión" txtPassword.SetFocus SendKeys "{Home}+{End}"

```
End If
```

```
End Sub
```

```
Private Sub Form_Load()
cboNombre.AddItem "Jefe Turno"
cboNombre.AddItem "Jefe Planta"
cboNombre.AddItem "Jefe de Mantencion"
cboNombre.AddItem "Tecnico Mecanico"
cboNombre.AddItem "Tecnico Electronico"
cboNombre.AddItem "Supervisor de Mantención"
End Sub
```

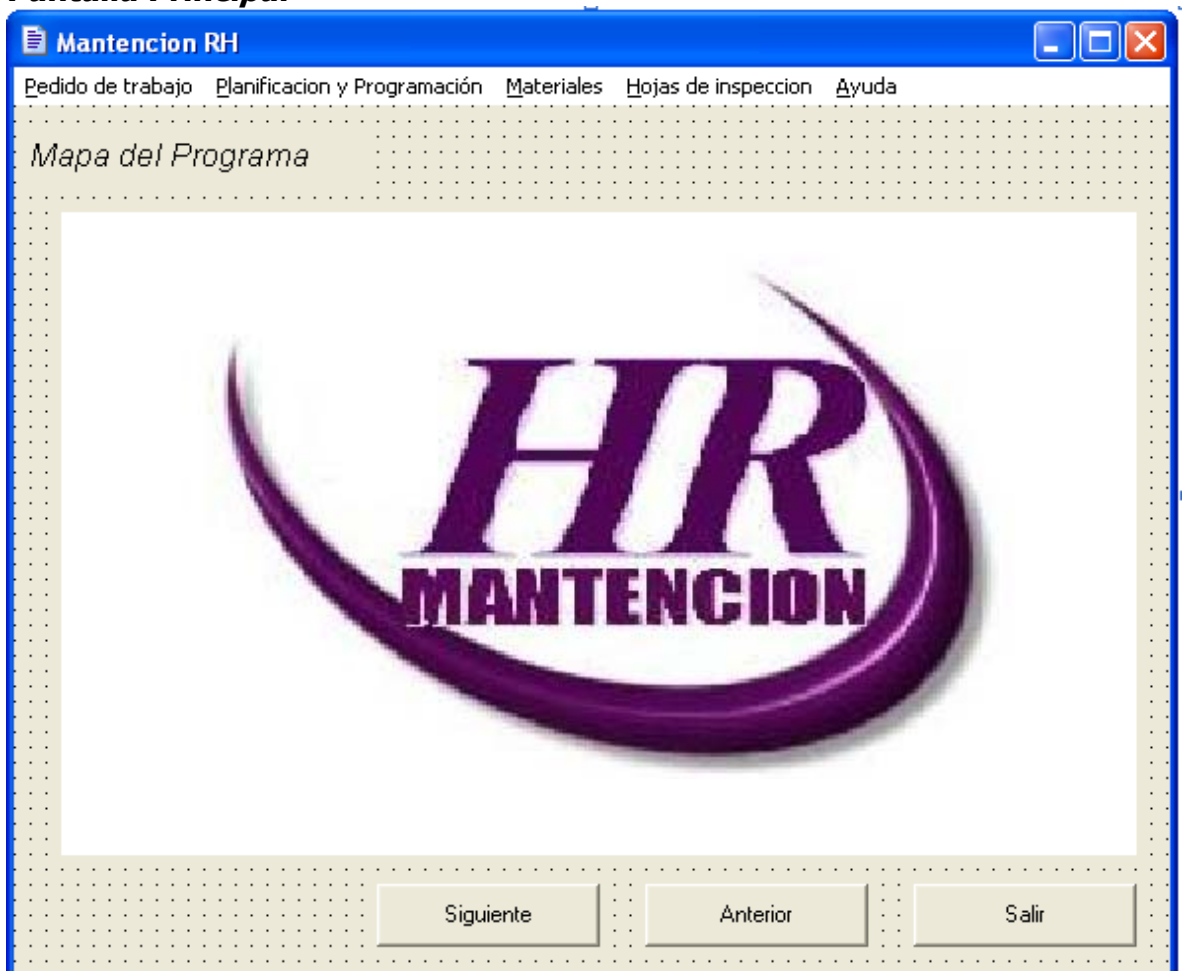

## Pantalla Principal

Fig. 3.2.3. Pantalla Principal

## <u>Código</u>

Prívate Sub mnuAntecedentesInformar\_Click() Load frmAntecedentes frmAntecedentes.Show 0 End Sub

Private Sub mnuAyuda\_Click() Load Form1 Form1.Show 0 End Sub

Private Sub mnuCuenta\_Click()

End Sub

Private Sub mnuHojasInspeccion\_Click() Load frmHojaInspeccion frmHojaInspeccion.Show 0 End Sub

Prívate Sub mnuldentificacionEquipos\_Click() Load frmIdentificacion frmIdentificacion.Show 0 End Sub

Private Sub mnuMaterialesBodega\_Click() Load frmBodega frmBodega.Show 0 End Sub

Private Sub mnuMaterialesDevolucion\_Click() Load frmRetiroMateriales frmRetiroMateriales.Show 0 End Sub

Prívate Sub mnuPedidoFormulario\_Click() Load frmPedidoTrabajo frmPedidoTrabajo.Show 0 End Sub

Private Sub mnuPlanificacionAnalisis\_Click() Load frmAnalisisFalla frmAnalisisFalla.Show 0 End Sub

Private Sub mnuPlanificacionOrden\_Click() Load frmOrdenTrabajo frmOrdenTrabajo.Show 0 End Sub

Prívate Sub mnuPlanificacionTrabajoDiario\_Click() Load frmTrabajoDiario frmTrabajoDiario.Show 0 End Sub

## Pedido de Trabajo

| 🖹 Pedido de Trabajo                                                                                                    |            |
|----------------------------------------------------------------------------------------------------|------------|
| Archivo                                                                                                    |            |
| Pedido de Trabajo                                                                                                    |            |
| Descripcion Planificacion Recursos                                                                                                    | Materiales |
| Pedido de   Trabajo N°   OT N°   Departamento   Prioridad   Equipo N°   Descripcion   del Equipo   Ubicacion   Seguridad   Codigo de   Costos |            |
| Siguiente                                                                                                    | Anterior   |

Fig. 3.2.4. Formulario Pedido de Trabajo

## <u>Código</u>

Private Sub cmdAnterior\_Click() If Not datPedido.Recordset.BOF Then datPedido.Recordset.MovePrevious End If End Sub

Private Sub cmdSiguiente\_Click() If Not datPedido.Recordset.EOF Then datPedido.Recordset.MoveNext End If End Sub

Prívate Sub Form Load() cboSeguridadPedido.AddItem "SI" cboSeguridadPedido.AddItem "NO" cboPrerrequisitosPrioridad.AddItem "E-Emergencia" cboPrerreguisitosPrioridad.AddItem "1-Urgente o Ruptura" cboPrerrequisitosPrioridad.AddItem "2-Mantencion Preventiva" cboPrerrequisitosPrioridad.AddItem "3-Prioritario" cboPrerrequisitosPrioridad.AddItem "4-Rutina" cboHorasHombre.AddItem "(E)-Estimadas" cboHorasHombre.AddItem "(S)-Estandar" cboDepartamento.AddItem "Mantencion" cboDepartamento.AddItem "Administracion" cboOriginador.AddItem "Tecnico Mecanico" cboOriginador.AddItem "Tecnico Electrico" cboOriginador.AddItem "Operador" cboOriginador.AddItem "Jefe de Planta" cboOriginador.AddItem "Jefe de mantencion" cboOriginador.AddItem "Jefe de turno" cboPlanificador.AddItem "Jefe de Planta" cboPlanificador.AddItem "Jefe de Mantencion" cboPlanificador.AddItem "Jefe de Produccion" cboUbicacion.AddItem "Zona Materias Primas" cboUbicacion.AddItem "Zona Planta Evaporadora 1" cboUbicacion.AddItem "Zona Planta Evaporadora 2" cboUbicacion.AddItem "Zona Servicios" cboUbicacion.AddItem "Zona Humedad" cboUbicacion.AddItem "Zona Seca" cboOperacion.AddItem "DES" cboOperacion.AddItem "EOP" cboOperacion.AddItem "EOL" cboOperacion.AddItem "EPO" cboOperacion.AddItem "EPM" cboOperacion.AddItem "SND" cboOperacion.AddItem "INE" cboOperacion.AddItem "NEO" cboOperacion.AddItem "FSM" cboOperacion.AddItem "FSR" cboOperacion.AddItem "FSN" cboAprobado.AddItem "Jefe de Planta" cboAprobado.AddItem "Jefe de Mantención" End Sub

## Orden de Trabajo

| 🖹 Orden de Traba                      | jo                         |                                        |
|---------------------------------------|----------------------------|----------------------------------------|
| Archivo                               | •• • • •                   |                                        |
| · · · · · · · · · · · · · · · · · · · | Orden de Trabajo           |                                        |
| Descripcion                           | Planificacion Mano de Obra | Materiales                             |
|                                       |                            |                                        |
| E Fecha                               | 28/07/2006                 |                                        |
| Equipo                                | Prioridad                  |                                        |
| ::<br>:: Descripcion                  |                            |                                        |
| :: <br>::  Localizacion               | <b></b>                    |                                        |
| ::<br>:: Fecha                        | 28/07/2006 - Seguridad     |                                        |
| :: Programa:<br>::                    |                            |                                        |
| ∷ Hora<br>⊡ Programa                  | Hora                       |                                        |
| · · · · · · · · · · · · · · · · · · · |                            |                                        |
| · · · · · · · · · · · · · · · · · · · |                            |                                        |
|                                       |                            |                                        |
|                                       |                            | ······································ |
|                                       | Siguien                    | Anterior                               |

Fig. 3.2.5. Formulario Orden de Trabajo

## <u>Código</u>

Private Sub Form\_Load() cboSeguridad.AddItem "SI" cboSeguridad.AddItem "NO" cboLocalizacion.AddItem "Zona Materias Primas" cboLocalizacion.AddItem "Zona Planta Evaporadora 1" cboLocalizacion.AddItem "Zona Planta Evaporadora 2" cboLocalizacion.AddItem "Zona Servicios" cboLocalizacion.AddItem "Zona Servicios" cboLocalizacion.AddItem "Zona Humedad" cboLocalizacion.AddItem "Zona Seca" cboPrioridad.AddItem "I-Urgente o Ruptura" cboPrioridad.AddItem "2-Mantencion Preventiva"

cboPrioridad.AddItem "3-Prioritario" cboPrioridad.AddItem "4-Rutina" cboSolicitado.AddItem "Tecnico Mecanico" cboSolicitado.AddItem "Tecnico Electrico" cboSolicitado.AddItem "Operador" cboSolicitado.AddItem "Jefe de Planta" cboSolicitado.AddItem "Jefe de mantencion" cboSolicitado.AddItem "Jefe de turno" cboPlaneado.AddItem "Jefe de Planta" cboPlaneado.AddItem "Jefe de Mantencion" cboPlaneado.AddItem "Jefe de Produccion" cboAprobado.AddItem "Jefe de Mantencion" cboAprobado.AddItem "Jefe de Planta" cboAprobado.AddItem "Jefe de Produccion" cboFalla.AddItem "ABS" cboFalla.AddItem "MFA" cboFalla.AddItem "MDF" cboFalla.AddItem "ACC" cboFalla.AddItem "DFA" cboFalla.AddItem "RDE" End Sub

```
Prívate Sub mnuAñadir_Click()
mensaje$ = "Introduzca una Nueva OT"
reply = MsgBox(mensaje$, vbOKCancel, "Añadir Registro")
If reply = vbOK Then
txtOrden.SetFocus
```

```
datOrden.Recordset.AddNew
End If
End Sub
```

## Trabajo Diario

| 🖹 Formulario de Trabajo Diario         |                         |          |
|----------------------------------------|-------------------------|----------|
| Archivo                                |                         |          |
| Trabajo<br>Fecha: 30/08/2000           | Diario                  |          |
| Nombre del Operario                    | Actividad               |          |
| i – Trabajo Realizado al Termino del 1 | urno                    |          |
| Operario                               | HH.Reg  <br>Usadas      |          |
| Actividad                              | HH<br>Sobretiempo       |          |
| Hora de<br>Inicio                      | Porcentaje<br>Realizado |          |
| Observaciones                          |                         |          |
|                                        |                         |          |
| Data1 Data1                            | Siguiente               | Anterior |

Fig. 3.2.6. Formulario de Trabajo Diario

## <u>Código</u>

Prívate Sub mnuAñadir\_Click() mensaje\$ = "Introduzca un nuevo registro " reply = MsgBox(mensaje\$, vbOKCancel, "Añadir registro") If reply = vbOK Then txtTurno.SetFocus datTrabajo.Recordset.AddNew End If End Sub

```
Private Sub mnuImprimir_Click()
frmTrabajoDiario.PrintForm
End Sub
```

## Análisis de Falla

| 🖹 Ana                                 | alisis de Falla       |                    |       |
|---------------------------------------|-----------------------|--------------------|-------|
| Archivo                               |                       |                    |       |
| Analisis de Falla                     |                       |                    |       |
|                                       | Parte1                | Parte 2            | ]:::: |
|                                       | Fecha                 | 30/08/2000         |       |
|                                       | N° OT                 |                    |       |
|                                       | Tipo de Equipo        |                    |       |
|                                       | Nº de Equipo          |                    |       |
|                                       | Componente<br>Fallado |                    |       |
|                                       | Centro de<br>Costos   |                    |       |
|                                       | Ubicacion             | •                  |       |
|                                       |                       |                    |       |
| · · · · · · · · · · · · · · · · · · · |                       |                    |       |
|                                       | I I Data1 ► ►         | Siguiente Anterior |       |

Fig. 3.2.7. Formulario de Análisis de Falla.

## <u>Código</u>

Prívate Sub Form\_Load() cboLocalizacion.AddItem "Zona Materias Primas" cboLocalizacion.AddItem "Zona Planta Evaporadora 1" cboLocalizacion.AddItem "Zona Planta Evaporadora 2" cboLocalizacion.AddItem "Zona Servicios" cboLocalizacion.AddItem "Zona Humedad" cboLocalizacion.AddItem "Zona Seca" End Sub

### Identificación de Equipos

| ldentificacion de l | Equipos                               |       |
|---------------------|---------------------------------------|-------|
| Componentes         |                                       |       |
|                     |                                       |       |
| Nombre              |                                       |       |
|                     | · · · · · · · · · · · · · · · · · · · |       |
|                     |                                       |       |
| ∷ N° del Equipo ::: |                                       |       |
|                     | Siguiente Anti                        | erior |

Fig. 3.2.8. Formulario de Identificación de Equipos

## <u>Código</u>

```
Prívate Sub mnuAñadir_Click()
mensaje$ = "Introduzca un nuevo registro "
reply = MsgBox(mensaje$, vbOKCancel, "Añadir registro")
If reply = vbOK Then
Text1.SetFocus
datIdentificacion.Recordset.AddNew
End If
End Sub
If Not datIdentificacion.Recordset.BOF Then
```

datIdentificacion.Recordset.MovePrevious End If

End Sub

### Antecedentes a Informar

| 🖹 Antecedentes a li                | ıformar                                            |                                       |
|------------------------------------|----------------------------------------------------|---------------------------------------|
| Archivo                            |                                                    |                                       |
| Ante                               | cedentes a Informar                                |                                       |
| Horas                              |                                                    |                                       |
| Horas de                           | · · · · · · · · · (Operando) · · · · · · · · · · · | <u> </u>                              |
|                                    | '<br>(Reales)                                      | · · · · · · · · · · · · · · · · · · · |
| Tiempo de                          |                                                    |                                       |
|                                    | (por falta de repuestos o personal)                | · · · · · · · · · · · · · · · · · · · |
| Tiempo fuera de                    |                                                    | ···                                   |
| servicio                           | ,<br>(programado, no programado)                   |                                       |
| Horas esperando                    |                                                    |                                       |
|                                    | (Standby)                                          |                                       |
| Horas de demora<br>de la operacion |                                                    |                                       |
|                                    |                                                    |                                       |
|                                    | · · · · · · · · · · · · · · · · · · ·              |                                       |
|                                    | Nuevo Siguiente                                    | Anterior                              |
|                                    | Щ                                                  |                                       |

Fig. 3.2.9. Formulario de Antecedentes a Informar

## <u>Código</u>

Prívate Sub mnuAñadir\_Click() mensaje\$ = "Introduzca un nuevo registro y pulse el botón flecha izquierda." reply = MsgBox(mensaje\$, vbOKCancel, "Añadir registro") If reply = vbOK Then txtHoras.SetFocus

```
datAntecedentes.Recordset.AddNew
End If
End Sub
```

| 🖹 Retiro de Mater   | iales                       |           |
|---------------------|-----------------------------|-----------|
| Archivo<br>Retiro y | //o Devolucion de Materia   | ales      |
| Antecedent          | es Retiro y Devolucion Plan | ificacion |
| N° N°               |                             |           |
| Prioridad           | •                           |           |
| N° de la<br>OT      |                             |           |
| Nº de la<br>Cuenta  |                             |           |
| Fecha               | 30/08/2000                  |           |
| Pedido<br>por       | ×                           |           |
| IIII ■ Data1 ■      | Siguiente                   | Anterior  |

## Retiro y/o Devolución de materiales

*Fig. 3.2.10.* Formulario de Retiro y/o Devolución de Materiales

#### <u>Código</u>

Private Sub Form Load() cboPrioridad.AddItem "E-Emergencia" cboPrioridad.AddItem "1-Urgente o Ruptura" cboPrioridad.AddItem "2-Mantencion Preventiva" cboPrioridad.AddItem "3-Prioritario" cboPrioridad.AddItem "4-Rutina" cboSolicitado.AddItem "Tecnico Mecanico" cboSolicitado.AddItem "Tecnico Electrico" cboSolicitado.AddItem "Operador" cboSolicitado.AddItem "Jefe de Planta" cboSolicitado.AddItem "Jefe de mantencion" cboSolicitado.AddItem "Jefe de turno" cboCantidad.AddItem "Pedida" cboCantidad.AddItem "Retirada" cboLocalizacion.AddItem "Zona Materias Primas" cboLocalizacion.AddItem "Zona Planta Evaporadora 1" cboLocalizacion.AddItem "Zona Planta Evaporadora 2" cboLocalizacion.AddItem "Zona Servicios" cboLocalizacion.AddItem "Zona Humedad" cboLocalizacion.AddItem "Zona Seca"

cboAprobado.AddItem "Jefe de Mantencion" cboAprobado.AddItem "Jefe de Planta" cboAprobado.AddItem "Jefe de Produccion" cboRecibido.AddItem "Pañolero" cboRecibido.AddItem "Jefe de Bodega" cboRecibido.AddItem "Tecnico Mecanico" cboRecibido.AddItem "Tecnico Electrico" cboRecibido.AddItem "Jefe turno" cboRecibido.AddItem "Jefe turno" cboRecibido.AddItem "Jefe de Mantencion" End Sub

Private Sub mnuNuevo\_Click() mensaje\$ = "Introdusca un nuevo registro " reply = MsgBox(mensaje\$, vbOKCancel, "Añadir registro") If reply = vbOK Then Text1.SetFocus datRetiro.Recordset.AddNew End If End Sub

### Materiales de Bodega

| 🚽 Materiales de Bo                           | dega      |          |
|----------------------------------------------|-----------|----------|
| Archivo                                      |           |          |
| Equipo<br>Componentes                        |           |          |
| Disponibilidad<br>en Bodega<br>I∢ ∢ Dat ♪ ♪I | Siguiente | Anterior |

Fig. 3.2.11. Ingreso de Materiales de Bodega

## <u>Código</u>

Private Sub Form Load() cboDisponibilidad.AddItem "Si" cboDisponibilidad.AddItem "No" End Sub

Prívate Sub mnuArchivoAgregar\_Click() mensaje\$ = "Introduzca un nuevo registro " reply = MsgBox(mensaje\$, vbOKCancel, "Añadir registro") If reply = vbOK Then txtEquipo.SetFocus

```
datBodega.Recordset.AddNew
End If
End sub.
```

## Hojas de inspección

| 🖹 Hojas de inspeccion                                           |          |                    |
|-----------------------------------------------------------------|----------|--------------------|
| Archivo                                                         |          |                    |
| Hoja de Inspección Bo                                           | ombas    |                    |
| Procedimiento Nº                                                |          |                    |
|                                                                 |          |                    |
| Inspección mensual de Receso de Bomba                           |          |                    |
|                                                                 | Si No    | Defecto            |
| · · · 1. Seguimiento de las medidas apropiadas de seguridad     |          |                    |
| 2. Grasa del cojinete de la bomba                               |          |                    |
| 3. Condición desalida y temperatura                             |          |                    |
| 4. Ajuste del pernos en la linea de succión y descarga          |          |                    |
| 5. Condición de Válvula de Control                              |          |                    |
| 6. Temperatura del cojinete de la Bomba. Max. Aceptable = 200ºF |          | ::                 |
| 7. Tensión y uso de correa V                                    | <b>_</b> |                    |
| 8. Deterioro y Alineamiento de Poleas acanaladas                |          |                    |
| 9. Conducir la condición del protector de seguridad             |          |                    |
| 10. Mantención de Apriete de pernos en bomba y motor            |          |                    |
| 11. Vibraciones o ruidos en motor/bomba                         |          |                    |
| 12. Limpiar los controles y el motor eléctrico                  |          |                    |
| 13. Energía, control y daños del cable de tierra                |          |                    |
| I Data1 I I                                                     |          | Siguiente Anterior |

Fig. 3.2.12. Hoja de Inspección mensual

## <u>Código</u>

Private Sub Form\_Load() cboUno.AddItem "Si" cboUno.AddItem "No" cboDos.AddItem "No" cboDos.AddItem "No" cboTres.AddItem "No" cboCuatro.AddItem "Si" cboCuatro.AddItem "Si" cboCinco.AddItem "Si" cboCinco.AddItem "No" cboSeis.AddItem "Si" cboSeis.AddItem "Si"

cboSiete.AddItem "No" cboOcho.AddItem "Si" cboOcho.AddItem "No" cboNueve.AddItem "Si" cboNueve.AddItem "No" cbodiez.AddItem "Si" cbodiez.AddItem "No" cboOnce.AddItem "Si" cboOnce.AddItem "No" cboDoce.AddItem "Si" cboDoce.AddItem "Si" cboTrece.AddItem "No" End Sub

Prívate Sub mnuAñadir\_Click() mensaje\$ = "Introdusca un nuevo registro " reply = MsgBox(mensaje\$, vbOKCancel, "Añadir registro") If reply = vbOK Then txtProcedimiento.SetFocus datHojas.Recordset.AddNew End If End Sub

### Menú de Ayuda

| 🖹 Visor de ayuda |  |
|------------------|--|
| File Edit Search |  |
|                  |  |
|                  |  |
|                  |  |
|                  |  |
|                  |  |
|                  |  |
|                  |  |
|                  |  |
|                  |  |
|                  |  |
|                  |  |
|                  |  |
|                  |  |
|                  |  |
|                  |  |
|                  |  |

Fig. 3.2.13. Visor de ayuda

#### <u>Código</u>

```
Private Sub Form_Load()

txtBox.Left = 0: txtBox.Top = 0

txtBox.FontName = "Fixedsys"

filename = "": fullname = ""

Actualizado = True

mnuSearchFindnext.Enabled = False
```

### End Sub

```
Private Sub Form_QueryUnload(Cancel As Integer, unloadMode As Integer)

If Actualizado = False Then

Dim resp As Integer

resp = MsgBox("¿Desea actualizar el fichero antes de salir?", _

vbYesNoCancel)

If resp = vbCancel Then 'Cancelar

Cancel = 1

End If

If resp = vbYes Then 'Guardar en disco

Call mnuFileSave_Click

End If

End If
```

## 3.3 Creación de las Bases de datos

El programa HR posee una base de datos creada en Microsoft Access que esta compuesta de 9 Tablas a continuación se explicaran algunos términos para poder entender como se creo la base de datos.

Campos: son las columnas de la tabla que componen la base de datos.

Registros: son las filas de la Tabla de la base de datos.

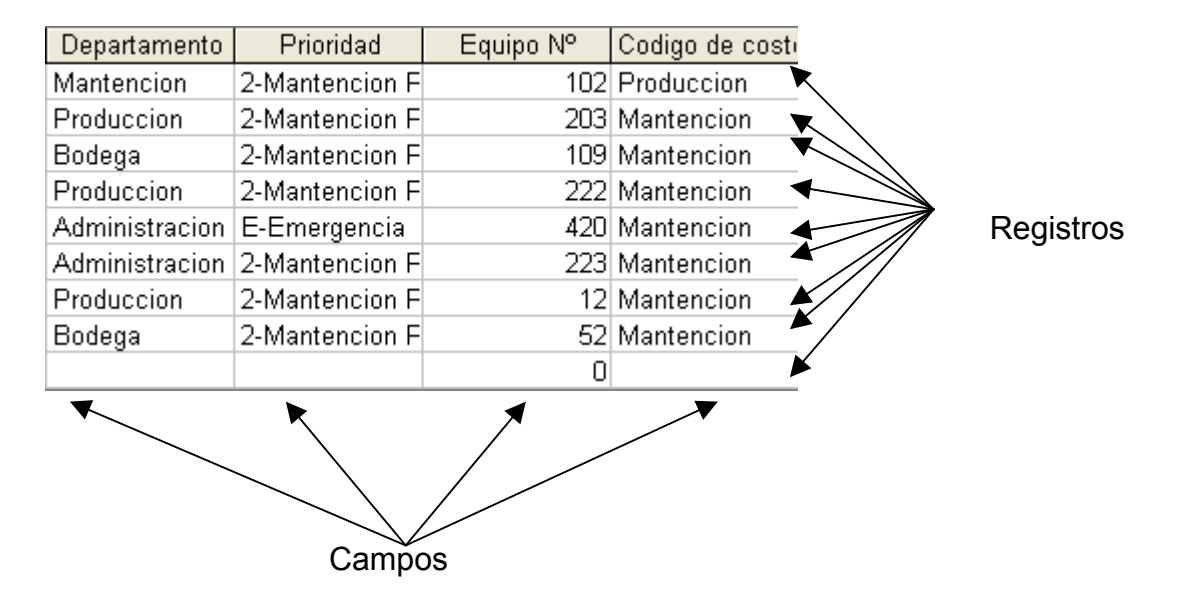

Tabla: es una estructura básica de datos

Base de datos: conjunto de Tablas

Consulta: es un método para recuperar información de la base de datos

A continuación se mostrará cual es el procedimiento para crear una base de datos y como ejemplo se mostrara la tabla de orden de trabajo.

Se explicará solo esta base de datos porque el procedimiento es el mismo para todas.

Se procede a ingresar al programa Access para posteriormente elegir de la barra de menú "Nuevo"

| ß  | Micros  | oft Acce        | ss  |          |              |                  |    |                             |
|----|---------|-----------------|-----|----------|--------------|------------------|----|-----------------------------|
|    | Archivo | <u>E</u> dición | ⊻er | Insertar | Herramientas | Ve <u>n</u> tana | 2  |                             |
|    |         | Ŧ               |     |          | *            | • N              | K  | s   💩 +   A +   🔟 +   💷 + 📮 |
| :[ | 1       | H 🔁             | ar  | 49       | 6 6 6 9      | -   🖳 -          | 18 | )• @@ @ d?a• @              |
|    | Nuevo   |                 |     |          |              |                  |    |                             |

Aparecerá una ventana de designación para el tipo de base que desea crear Nosotros elegiremos la opción Base de datos en blanco.

|             | Nuevo archivo 🔹 🗙                 |
|-------------|-----------------------------------|
|             | 🐵   🐵   🐔                         |
|             | Nuevo                             |
|             | Base de datos en blanco           |
| $\subseteq$ | Página de acceso a datos en blanc |
|             | Proyecto usando datos existentes  |
|             | 🖄 Proyecto usando datos nuevos    |
|             | A partir de un archivo existente  |
|             | Plantillas                        |
|             | Buscar en línea:                  |
|             | Ir                                |
|             | ٷ Plantillas en Office Online     |
|             | 🔄 En mi PC                        |

Al elegir esta opción se posee a abrir una ventana que nos permite nombrar

a la base.

| Archivo nueva                                               | base de datos                |                         |              |             |            |                     |     |                                    | × |
|-------------------------------------------------------------|------------------------------|-------------------------|--------------|-------------|------------|---------------------|-----|------------------------------------|---|
| Guardar <u>e</u> n:                                         | iseminario gigo2             |                         |              | - 6         | ) - 🚺      | $\mathbf{Q} \times$ | 🞬 🎫 | <ul> <li>Herramientas ▼</li> </ul> |   |
| Mis documentos<br>recientes<br>Escritorio<br>Mis documentos | instalacion<br>∰ Trabajo.mdb |                         |              |             |            |                     |     |                                    |   |
| Mis sitios de red                                           | Nombre de archivo:           | ad1.mdb<br>Base de dato | s de Microso | ft Office / | Access (*. | mdb)                | •   | <u>C</u> rear<br>Cancelar          |   |

Después de nombrar la tabla esta ventana nos envía a una ventana con tres opciones para crear la o las tablas que tendrá la base de datos.

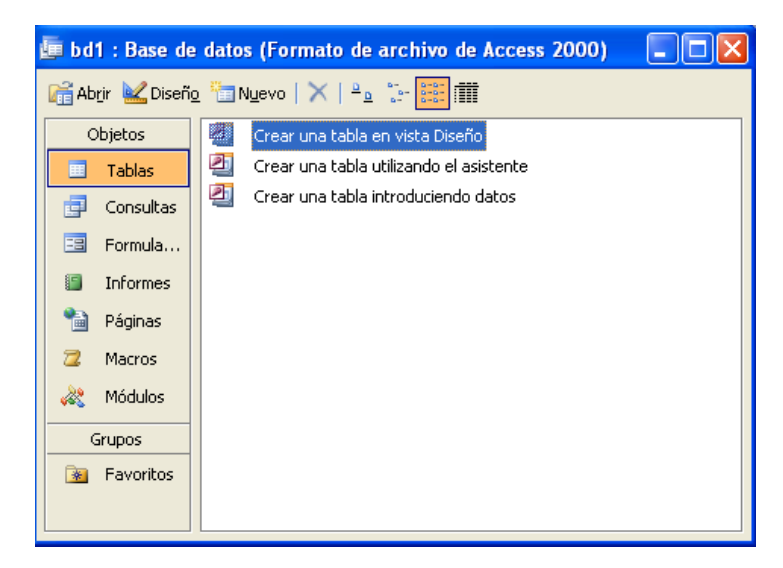

La opción más conveniente a elegir es *Crear una tabla en vista Diseño*. Al hacer doble clic sobre esta opción nos muestra la siguiente ventana

|   | Tabla1 : Tabla   |               |                        |
|---|------------------|---------------|------------------------|
|   | Nombre del campo | Tipo de datos | Descripción            |
| ► |                  |               | The standard sector of |
|   |                  |               |                        |
|   |                  |               |                        |
|   |                  |               |                        |
|   |                  |               |                        |
|   |                  |               |                        |
|   |                  |               |                        |
|   |                  |               |                        |
|   |                  |               |                        |
|   |                  |               |                        |
|   |                  |               |                        |
|   |                  |               |                        |
|   |                  |               |                        |
|   |                  |               |                        |
|   |                  |               |                        |
|   |                  |               |                        |
|   |                  |               |                        |
|   |                  | -             |                        |
|   |                  |               | Propiedades del campo  |
|   | General Búsqueda |               | 1                      |

En la columna *Nombre del campo* se poseen a colocar todos los campos que tendrá la base de datos.

En la columna *Tipo de dato* se eligen los tipos de datos que contendrán los cuadros de texto que componen al formulario y se ve si estos datos son del tipo Texto, números, Fechas, etc.

Y la columna *Descripción* se refiere ala información que guardaran los registros.

Nosotros llenamos la tabla de acuerdo a nuestros requerimientos y presenta la siguiente forma.

|   | Orden : Tabl | 3               |        |           |             |              |               |           |               |
|---|--------------|-----------------|--------|-----------|-------------|--------------|---------------|-----------|---------------|
|   | Fecha        | Orden de Trabv: | Equipo | Prioridad | Descripcion | Localizacion | Fecha Program | Seguridad | Hora Programa |
| • |              | 3               |        |           |             |              |               |           |               |
|   |              | 3               |        |           |             |              |               |           |               |
|   |              | 4               |        |           |             |              |               |           |               |
|   |              | 5               |        |           |             |              |               |           |               |
| * |              | 0               |        |           |             |              |               |           |               |

A continuación se muestra una pantalla con todas las tablas que componen

HR manutención.

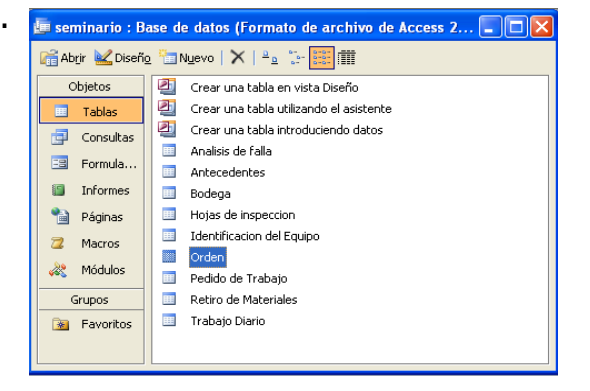

## Compactación de HR Mantención

El proceso de compactación es el que nos permite ver de que forma se distribuirá el programa, a continuación se muestra la secuencia que se utilizó para compactar HR mantención. Lo primero es tener instalado visual basic 6.0 luego en el menú de inicio se sigue la siguiente secuencia:

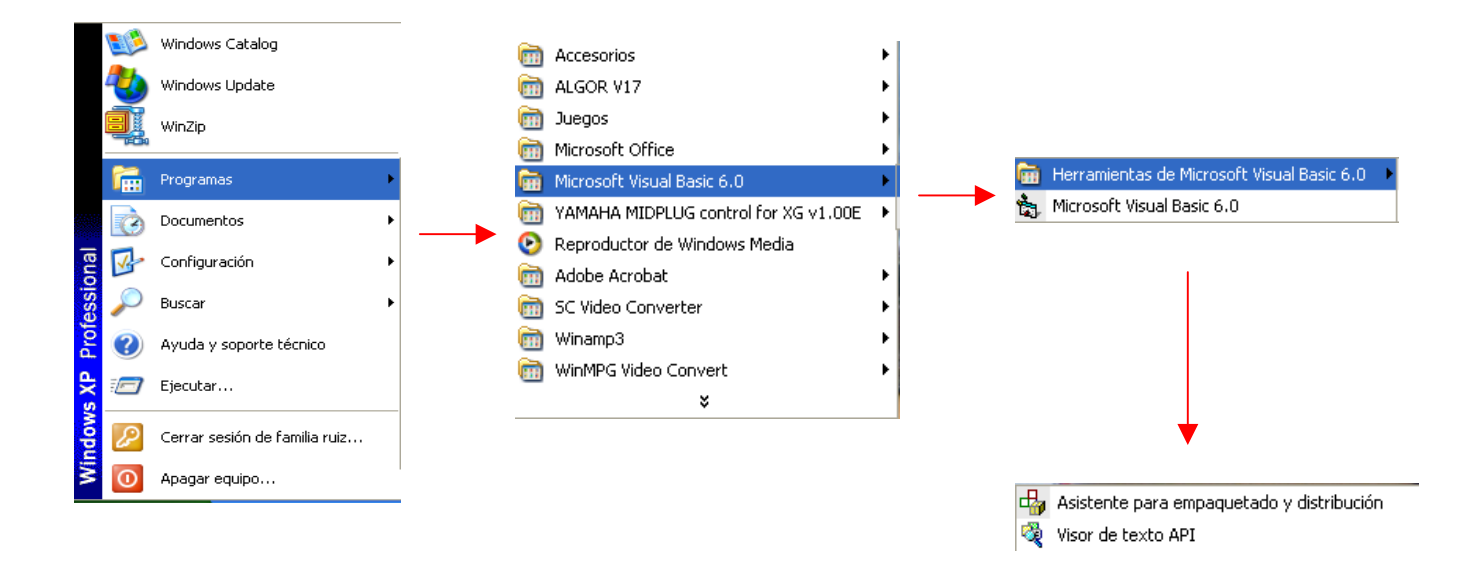

Después de seguir esta ruta se elige la opción Asistente para empaquetado y distribución. Esta opción nos abrirá el siguiente formulario

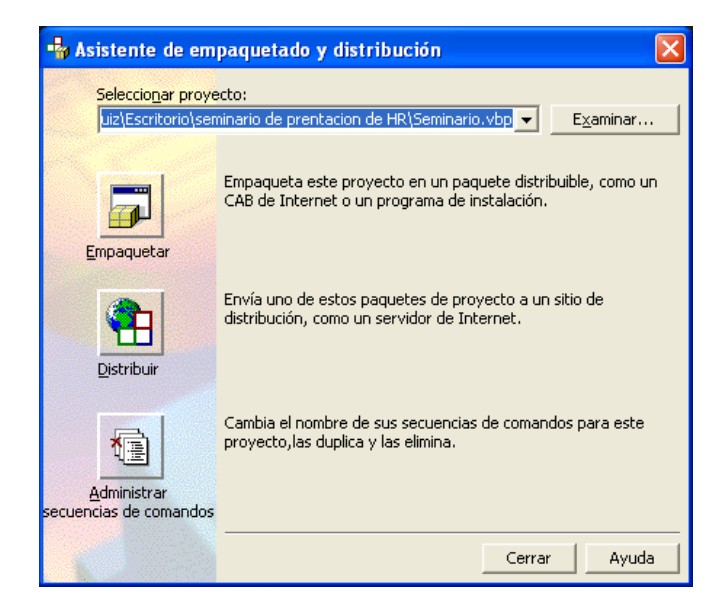

Que posee 3 opciones la opción que nos interesa es la de *Empaquetar* para ello se debe presionar el botón *Examinar* para indicar al programa donde se encuentra el archivo ejecutable (*Ex*e) que creamos, a continuación se presiona el botón empaquetar que nos preguntará si queremos empaquetar archivos externos como flash, bases de datos etc. a esta opción decimos que *Si*.

Ahora se abrirá un formulario que nos permite elegir la secuencia de comando del empaquetado, por defecto dará el nombre del programa, esto se observa en las figuras que están a continuación, luego se procede a presionar el botón *Siguiente* para indicar el tipo de empaquetado

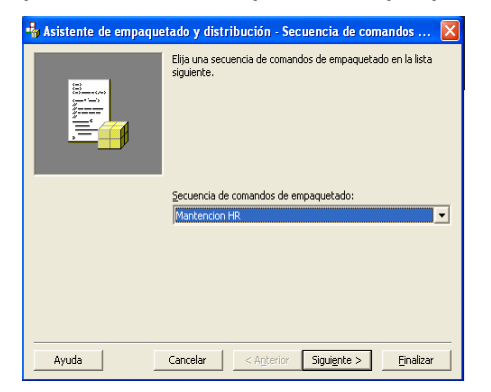

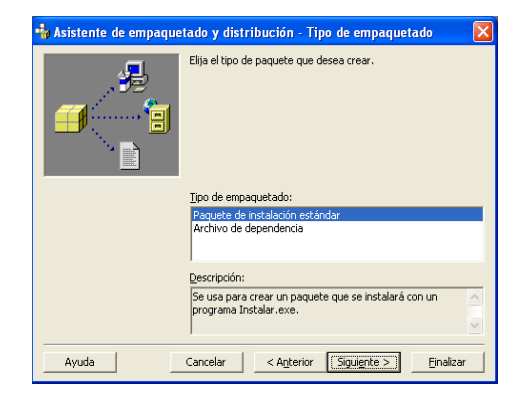

La opción elegida es *Paquete de instalación estándar* esta opción nos permite crear un paquete que se instalara con un archivo Ejecutable del tipo (*Exe*), después de elegir esta opción se presiona *Siguiente* para indicar la carpeta que guardará el archivo de instalación.

| 🐝 Asistente de empaquetado y distribución - Carpeta de paquete 🛛 🛛 🗙                                                                                                    | 🔩 Asistente de empaquetado y distribución - Controladores DAO 🛛 🛛 🔀                                                                                                    |
|----------------------------------------------------------------------------------------------------|----------------------------------------------------------------------------------------------------|
| Elja la carpeta en la que se ensamblará el paquete.                                                                                                    | Este proyecto usa DAO. A continuación se muestra una lata de<br>que desea incluir.                                                                                                    |
| Carpeta de paquete:<br>[C:\Documents and Settings]familia ruiz\Escritorio\seminario de p<br>Documents and Settings<br>Tamilia ruiz<br>Escritorio<br>Securitation de prentacion de t<br>Paquete<br>Views carpeta | Controladores disponibles:<br>Controladores incluidos:<br>Controladores incluidos:<br>Controladores in |
| Ayuda Cancelar < <u>An</u> terior <u>Siguiente</u> <u>Einalizar</u>                                                                                                    | Ayuda Cancelar < <u>Anterior</u> <u>Siguiente</u> <u>E</u> inalizar                                                                                                    |

Luego de elegir la ubicación del archivo de instalación presionando el botón *Siguiente* se abre un formulario para especificar con que tipo de bases de dato se trabajó.

Después de indicar el tipo de base de datos se presiona *Siguiente* donde aparece un formulario que tiene como función mostrar los archivos adicionales que se instalaran con el programa.

| 😽 Asistente de empaqu | Asistente de empaquetado y distribución - Archivos incluidos 🛛 🔀                                                                                                    |  |  |  |  |
|-----------------------|----------------------------------------------------------------------------------------------------|--|--|--|--|
| Archivos:             | Los archivos de la lista siguiente se incluirán en el paquete.<br>Haga clic en Agregar para incluir archivos adicionales. Desactive<br>la casilla de verificación situada a la izquierda del nombre de<br>archivo para quitar un archivo del paquete. |  |  |  |  |
| Nombre                | Origen 🔥 Agregar                                                                                                    |  |  |  |  |
| ADODCES.DLL           | C:\WINDOW5\system32                                                                                                    |  |  |  |  |
| CMDLGES.DLL           | C:\WINDOWS\system32                                                                                                    |  |  |  |  |
| COMDLG32.OCX          | C:\WINDOW5\system32                                                                                                    |  |  |  |  |
| DAO350.DLL            | C:\Archivos de programa\                                                                                                    |  |  |  |  |
| expsrv.dll            | C:\WINDOW5\system32                                                                                                    |  |  |  |  |
| 2                     |                                                                                                    |  |  |  |  |
|                       |                                                                                                    |  |  |  |  |
| Ayuda                 | Cancelar < Anterior Siguiente > Einalizar                                                                                                    |  |  |  |  |

Posteriormente se presiona *Siguiente* para que aparezca el formulario que nos permite elegir la forma del empaquetado, si es en un único archivo o si se serán múltiples archivos la opción más conveniente es archivo único.

| 👆 Asistente de empaque | etado y distribución - Opciones de .cab 🛛 🛛 🔀                                                                                                    |
|------------------------|----------------------------------------------------------------------------------------------------|
|                        | Puede crear un archivo .cab grande o múltiples archivos .cab<br>para el paquete. Si va a distribuir su aplicación en disquetes<br>debe crear múltiples archivos .cab y especificar un tamaño de<br>archivo .cab no superior al de los discos que va a utilizar. Elija<br>abajo la opción apropiada. |
|                        | Opciones de .cab                                                                                                    |
| Ayuda                  | Cancelar < Anterior Siguiente > Finalizar                                                                                                    |

Luego se presiona *Siguiente* para visualizar el formulario que nos permite ingresar el nombre que aparecerá en la instalación.

| 🔩 Asistente de empaque | etado y distribución - Título de instalación 🛛 🛛 🔀                                     |
|------------------------|----------------------------------------------------------------------------------------|
|                        | Escriba el título que se va a mostrar cuando se ejecute el<br>programa de instalación. |
|                        | <u>T</u> ítulo de instalación:                                                         |
|                        | Mantencion HR                                                                          |
|                        |                                                                                        |
| Ayuda                  | Cancelar < Anterior Siguiente > Finalizar                                              |

Y finalmente se presiona Siguiente para llegar al formulario final de compactación

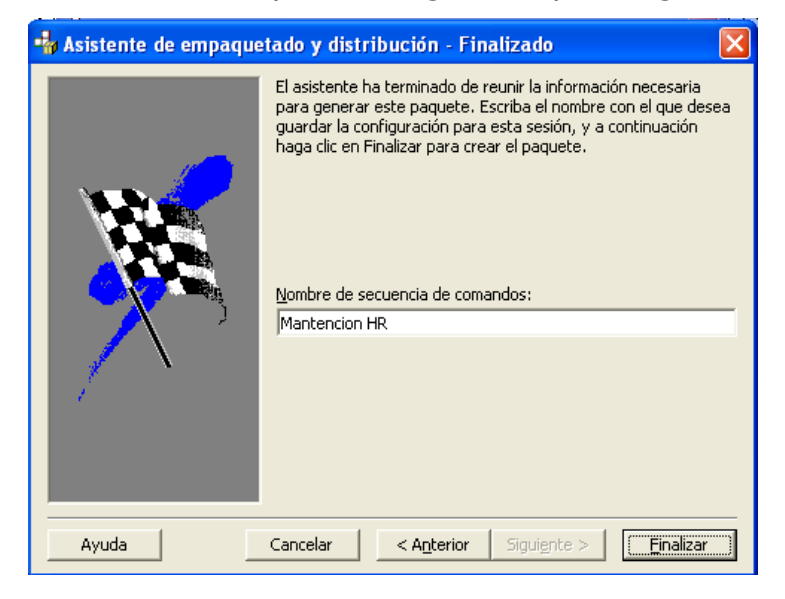

Que tiene como función generar el paquete de instalación presionando el botón *Finalizar*.

## **Capitulo 4**

## Manual de Uso del Software

**Como empezar a utilizar HR Mantención:** En la Pantalla de

Inicio del software (Fig. 3.2.1), seleccione el botón *Ingresar,* a continuación introduzca su nombre de usuario y su contraseña (Fig. 3.2.2) la clave configurada al instalar el programa es "password" al ingresar correctamente nos permitirá ingresar a la pantalla principal(Fig. 3.2.3).

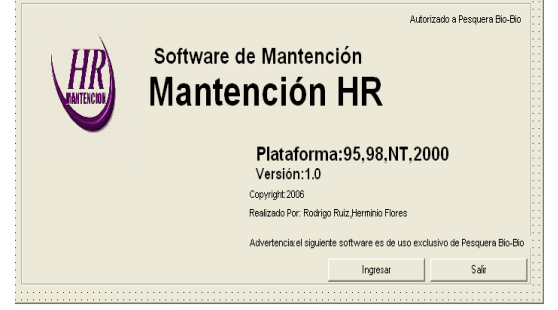

Fig. 3.2.1. Pantalla de inicio del software

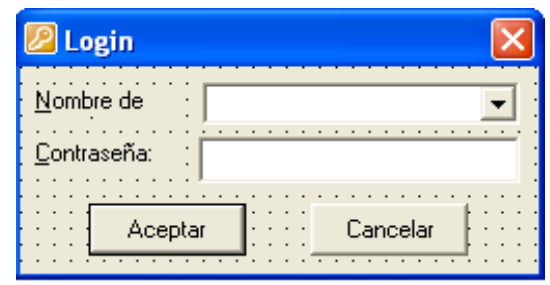

Fig. 3.2.2. Registro de Ingreso

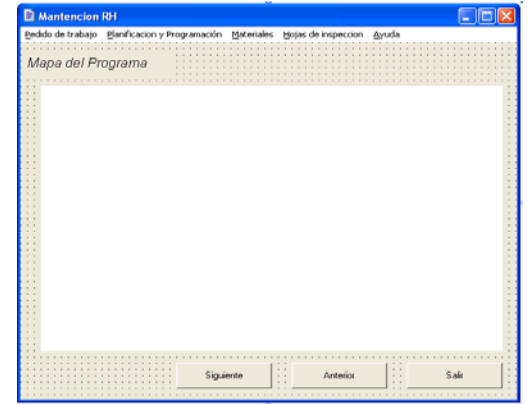

Fig. 3.2.3. Pantalla Principal

**4.1. Pedido de Trabajo:** Este formulario da la posibilidad de realizar el requerimiento por escrito para conseguir la aprobación que permita ejecutar una faena de mantención. Esta petición debe abarcar una detallada descripción de las actividades requeridas y una justificación de la labor a realizar.

**4.1.2.** *Pedido de Trabajo:* Para visualizar este formulario (Fig. 3.2.4), siga la siguiente ruta Seleccione de la Pantalla Principal (Fig. 3.23), en el menú: *Pedido de Trabajo/Formulario P.T.* 

| 🖹 Pedido de Trabajo                                                                                                    |               |                                       |              |
|----------------------------------------------------------------------------------------------------|---------------|---------------------------------------|--------------|
| Archivo                                                                                                    |               |                                       |              |
|                                                                                                    | Pedido de     | Trabajo                               |              |
| Descripcion                                                                                                    | Planificacion | Recursos                              | Materiales 🔡 |
| Pedido de<br>Trabajo Nº<br>OT Nº<br>Departamento<br>Prioridad<br>Equipo Nº<br>Descripcion<br>del Equipo<br>Ubicacion<br>Seguridad<br>Codigo de<br>Costos |               | · · · · · · · · · · · · · · · · · · · |              |
| I                                                                                                    |               | Siguiente                             | Anterior     |

Fig. 3.2.4. Formulario Pedido de Trabajo

 Completando el Formulario: Para añadir un nuevo registro, primero que nada debe, del menú, seleccionar Archivo/Añadir, aparecerá el siguiente mensaje:

| Añadir Regist  | го 🔀     |
|----------------|----------|
| Introduzca una | Nueva PT |
|                |          |
| Aceptar        | Cancelar |

Fig. 4.1.2. Mensaje de Nuevo Registro

Luego, seleccione Aceptar.

- Descripción (Fig.3.2.4): Seleccione la opción Descripción si no está visualizada.
  - Ingrese el Número de Pedido de Trabajo correspondiente
  - Ingrese el Número de la Orden de Trabajo
  - Seleccione el Depto. Originador del menú desplegable (Mantención, Administración)
  - Seleccione el código de prioridad que requerirá el pedido:
    - 1. E: El trabajo debe iniciarse inmediatamente para prevenir accidentes de personal o daños a las instalaciones o equipos
    - Rupturas o Urgente: Instalaciones o equipos, fuera de servicio, que requieren una programación y una acción rápida para corregir un riesgo del personal o del equipo, pero no necesita acción inmediata.
    - Mantención Preventiva: Usado con la Orden de Trabajo para la mantención preventiva, O.T. que son generadas por planificación y puede incluirse en el programa regular de mantención preventiva, si tiene validez.

- Prioritario: Trabajo que debe realizarse dentro de las 24 y las 48 horas siguientes, para prevenir cambios en la planificación, pérdidas de producción, etc.
- 5. **Rutina:** Trabajo de mantención que puede ser postergado para realizarlo en una fecha m*á*s conveniente.
- Ingrese el Número de Equipo, su Descripción, su ubicación por zona, si requiere seguridad y el código de costos correspondiente.

- > *Planificación (Fig.4.1.3) :* Seleccione la opción *Planificación*:
  - Ingrese la Fecha de Origen en el menú desplegable
  - Ingrese la Hora de la Falla
  - Seleccione la Condición de Operación de la máquina o equipo
    - 1. DES: Desactivado
    - 2. EOP: En operación a plena capacidad
    - 3. EOL: En operación a limitada capacidad
    - 4. EPO: En pruebas de operación
    - 5. EPM: En proceso de modificación
    - 6. SDN: Situación no definida anteriormente
    - 7. INE: Item que no es un equipo
    - 8. NEO: Nuevo sin entrar en operación
    - 9. FSM: Fuera de servicio por mantención
    - **10. FSR:** Fuera de servicio por revocación
    - **11. FSN:** Fuera de servicio, no definido.
  - Seleccione la Fecha de Entrega, Originador, Planificador, Descripción del P.T., y acciones correctivas según corresponda.

| dido de Trabajo<br>o                    |                 |          |            |   |
|-----------------------------------------|-----------------|----------|------------|---|
|                                         | Pedido de       | Trabajo  |            |   |
| Descripcion                             | Planificacion   | Recursos | Materiales | 7 |
| Fecha                                   | <b>108-2000</b> | •        |            |   |
| Hora de<br>la Falla                     | <b></b>         |          |            |   |
| Condicion de<br>Operacion del<br>Equipo |                 | •        |            |   |
| Fecha de<br>entrega                     | 30-08-2000      | •        |            |   |
| Originador                              |                 | -        |            |   |
| Planificador                            |                 | •        |            |   |
| Descripcion<br>del PT                   |                 |          |            |   |
| Acciones<br>correctivas                 | Γ               |          |            |   |

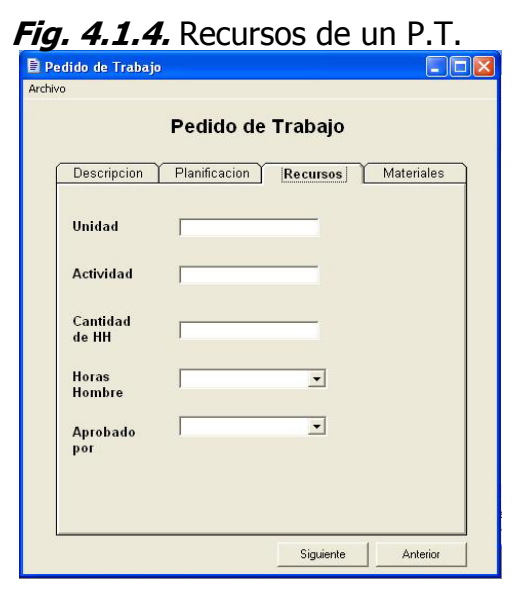

Recursos (Fig.4.1.4): Para especificar los recursos siga este procedimiento.

Ingrese la **Unidad** correspondiente, la **Actividad**, la cantidad de **Horas Hombres** que se utilizarán, el tipo de **H.H.** realizadas (Estimadas o estándar) y quien **Aprueba** esta solicitud.

Materiales: Para especificar los materiales a ocupar siga este procedimiento (Fig. 4.1.5).

Ingrese los **repuestos** requeridos y su **cantidad**, seguido de los **materiales** necesarios y la **cantidad** utilizada. Ingrese el **supervisor** responsable.

| Pedido de Trabajo |                        |            |
|-------------------|------------------------|------------|
|                   | Pedido de Trabajo      |            |
| Descripcion       | Planificacion Recursos | Materiales |
| Repuestos         |                        |            |
| Cantidad          |                        |            |
| Materiales        |                        |            |
| Cantidad          |                        |            |
| Supervisor        |                        |            |
|                   |                        |            |
|                   |                        |            |
|                   | Siguiente              | Anterior   |

Fig. 4.1.5. Materiales de un P.T.

Si desea borrar o buscar rápidamente un registro existente, seleccione *Archivo/ Borrar* o *Archivo/Buscar respectivamente* (también puede utilizar los botones inferiores "Siguiente" "Anterior" para una búsqueda manual) Aparecerán los siguientes mensajes.

| Borrar PT          |                   | X       |
|--------------------|-------------------|---------|
| ¿Seguro que quiere | e borrar este reç | iistro? |
| Aceptar            | Cancelar          | 1       |

| Aceptar  |
|----------|
| Cancelar |
|          |

## 4.2. Planificación y Programación:

Para definir a todos los trabajos de mantención los trabajos a realizar y su secuencia de ejecución, procurar los repuestos, los materiales, herramientas, horas hombre (H.H.), tipo de personal precauciones, etc., se debe planificar con anterioridad; y la tarea de la *Programación* es dar la asignación de tiempo calendario y personal a las tareas involucradas, ordenadas secuencialmente, estableciendo las mejores fechas de iniciación y terminación, y notificación a las secciones relacionadas con la faena.

**4.2.1. Orden de Trabajo:** Para visualizar el formulario de *Orden de Trabajo* (Fig. 3.2.5), en el menú, seleccione en la Pantalla Principal (Fig.): *Planificación y programación/Orden de Trabajo.* 

| 🖹 Orden de Traba    | ajo 📃 🗌 🔀                             |
|---------------------|---------------------------------------|
| Archivo             | Orden de Trabajo                      |
| Descripcion         | Planificacion Mano de Obra Materiales |
| Fecha               | 28/07/2006 <b>•</b> OT N°             |
| Equipo              | Prioridad V                           |
| Descripcion         |                                       |
| Cocalizacion        |                                       |
| E Fecha<br>Programa | 28/07/2006 V Seguridad V              |
| Hora<br>Programa    | Hora                                  |
|                     |                                       |
|                     |                                       |
|                     |                                       |
|                     | a1 <b>FM</b> : Siguiente : Anterior : |

Completando el Formulario: Para añadir un nuevo registro, primero que nada debe, del menú, seleccionar Archivo/Añadir. Aparecerá un mensaje que le pedirá que ingrese un número para la Orden de Trabajo. Luego seleccione Aceptar

Ingrese los datos requeridos en las distintas secciones (*Descripción, Planificación, Mano de Obra, Materiales*) utilizando los mismos códigos y abreviaciones empleadas en las págs. 33-34. A excepción de los códigos de fallas requerido en el Ítem de *Planificación*.

- 1. **ABS:** Abuso (Uso inadecuado o impropio del equipo o servicio).
- 2. MFA: Material Fatigado (Ruptura debido a sobrecargas repetidas).
- 3. **MDF:** Mantención defectuosa (La falla ocurrió debido a mantención incompleta).
- 4. ACC: Accidente (Daño ocurrido causalmente).
- 5. **DFA:** Defecto de fábrica (Ruptura o daño prematuro debido a una deficiencia de fabricación).
- **6. RDE:** Reparación defectuosa (Falla ocurrida debido a una reparación incompleta o defectuosa).

Si desea borrar o buscar rápidamente un registro existente, seleccione *Archivo/ Borrar* o *Archivo/Buscar respectivamente* (también puede utilizar los botones inferiores "Siguiente" "Anterior" para una búsqueda manual) Aparecerán los siguientes mensajes.

| Borrar OT 🛛 🔀                                                | Busqueda de la OT      |                     |
|--------------------------------------------------------------|------------------------|---------------------|
| ¿Seguro que quiere borrar este registro?<br>Aceptar Cancelar | Introduzca el Nº de OT | Aceptar<br>Cancelar |
|                                                              |                        |                     |

**4.2.2. Programa de Trabajo Diario (Fig. 3.2.6):** Este es un sistema que intenta asegurar que las tareas de mantención que se ejecutan a diario, se realicen de acuerdo a un plan y un programa establecido con anterioridad. Para visualizar esta ventana debe seleccionar, del menú de la Ventana Principal (Fig. 3.2.3): *Planificación y Programación/Programa de Trabajo Diario* 

| 🖹 Formulario de Trabajo Diario     |                         |
|------------------------------------|-------------------------|
| Archivo                            |                         |
| Trabajo                            | o Diario                |
| Fecha: 30/08/2000                  | Turno Turno             |
| Nombre del Operario                | Actividad               |
| Trabajo Realizado al Termino del 🗌 | Turno                   |
| Operario 🗌                         | HH.Reg<br>Usadas        |
| Actividad                          | HH<br>Sobretiempo       |
| Hora de<br>Inicio                  | Porcentaje<br>Realizado |
| Observaciones                      |                         |
| Data1                              | Siguiente               |

Fig. 3.2.6. Formulario de Trabajo Diario

Completando el Formulario: Para añadir un nuevo registro, primero que nada debe, del menú, seleccionar Archivo/Añadir. Aparecerá un mensaje que le pedirá que ingrese un número para la Orden de Trabajo. Luego seleccione Aceptar.

Ingrese los datos correspondientes, seguidamente puede dar *observaciones* sobre el trabajo realizado, en el espacio inferior de la ventana.

Si desea borrar o buscar rápidamente un registro existente, seleccione *Archivo/ Borrar.* o *Archivo/Buscar respectivamente* (también puede utilizar los botones inferiores "Siguiente" "Anterior" para una búsqueda manual) Aparecerán

| los sigui | entes mensajes.                         | Busqu   |
|-----------|-----------------------------------------|---------|
|           | lorrar registro 🛛 🔀                     | Introdu |
|           | ¿Seguron que quiere borrar el registro? |         |
| - 1       | Aceptar Cancelar                        |         |

| Busqueda del Trabajo Diario     |                     |
|---------------------------------|---------------------|
| Introduzca el Nº Trabajo Diario | Aceptar<br>Cancelar |
|                                 |                     |

**4.2.3. Análisis de Fallas (Fig. 4.2.3):** Este procedimiento entrega instrucciones para evitar eficientemente la ocurrencia de fallas repetitivas o prevenir efectivamente las fallas prematuras.

El control de estas fallas minimiza el tiempo de los equipos detenidos y/o fuera de operación, reduciendo las pérdidas de producción o posibilidades de accidente del personal.

| 🗈 Analisis de Falla    | 🖥 Analisis de Falla                         |
|------------------------|---------------------------------------------|
| Archivo                | Archivo                                     |
| Analisis de Falla      | Analisis de Falla                           |
| Parte1 Parte 2         | Parte1 Parte 2                              |
| Fecha 30.08-2000       | Horas de<br>Operacion                       |
| N°OI<br>Tipo de Equipo | Fecha de<br>la Falla 30-08-2000 ▼           |
| Nº de Equipo           | Fecha de la Ultima<br>Mantencion Predictiva |
| Componente<br>Fallado  | Fabricante                                  |
| Centro de<br>Costos    | Contratista                                 |
| Ubicacion              | Descripcion detallada<br>de la Falla        |
| Siguiente Anterior     | Siguiente Anterior                          |

Fig. 4.2.3. Formulario para un Análisis de Falla (Partes 1 y 2)

Completando el Formulario: Para añadir un nuevo registro, primero que nada debe, del menú, seleccione Archivo/Añadir. Aparecerá un mensaje que le pedirá que ingrese un número para la Orden de Trabajo. Luego seleccione Aceptar.

En la *Parte 1,* Ingrese la Fecha, el Tipo de Equipo al que se someterá a análisis, el Número del Equipo, la Pieza o Componente que falló, el Centro de Costos, y la Ubicación del Equipo según zona.

En la *Parte 2,* Ingrese las horas de Operación y la fecha en que falló el equipo, La fecha de su última *Mantención Predictiva,* el fabricante, vendedor y contratista correspondiente. Finalmente se pide una descripción mas detallada de dicha Falla.

**4.2.4. Informe de Rendimiento de Equipos**. Este documento informa periódicamente respecto al rendimiento, la utilización y la disposición de cada uno de los equipos que trabajan en la planta.

La frecuencia de su emisión puede ser mensual, semestral o anual.

> Formularios de Rendimiento (Fig. 3.2.8 y 3.2.9): Para visualizar los formularios de Informe de Equipos, en el menú de la Ventana Principal (Fig. 3.2.3), Seleccione Planificación Programación/Informe V de también Planificación Equipos/Identificación de Equipos 0 V Programación/Informe de Equipos/Antecedentes a Informar, según corresponda a la necesidad requerida.

| 🔋 Identificacion de E | iquipos 📃 🗖 🔀      |
|-----------------------|--------------------|
| Componentes           |                    |
| Nombre                |                    |
|                       |                    |
| N° del Equipo         |                    |
|                       | Siguiente Anterior |

Fig. 3.2.8. Formulario de Identificación de Equipos

Completando los formularios: Para ingresar un nuevo componente seleccione de la ventana Identificación de Equipos (Fig. 4.2.3), Componentes/Nuevo. Donde luego introducirá el nombre y número del equipo a identificar.

| Archivo         |                                       |   |
|-----------------|---------------------------------------|---|
| Ante            | cedentes a Informar                   | ÷ |
|                 |                                       | ÷ |
| Horas           |                                       | 1 |
|                 | (Operando)                            | ÷ |
| Haraa da        |                                       | ÷ |
| notas de        |                                       | ÷ |
|                 | · · · · · · · · (Reales)              | ÷ |
| There a de      | · · · · ·                             | ÷ |
| Tiempo de       | J ::::                                | 1 |
|                 | (por falta de repuestos o personal)   | 1 |
|                 |                                       | 1 |
| Tiempo fuera de |                                       | 1 |
| servicio        |                                       | 1 |
|                 | (programado, no programado)           | 1 |
|                 |                                       | 1 |
| Horas esperando |                                       | 1 |
|                 | (Standby)                             | 1 |
|                 | · · · · · · · · · · · · · · · · · · · | 1 |
| Horas de demora |                                       | 1 |
| de la operacion |                                       | 1 |
|                 |                                       | 1 |
|                 |                                       | 1 |
|                 |                                       | ÷ |
|                 |                                       |   |

Fig. 3.2.9. Formulario de Antecedentes a Informar

Para introducir un nuevo registro puede seleccionar del menú, *Archivo//Nuevo* o simplemente presionar el botón inferior *Nuevo*. Introduzca los siguientes datos:

*Horas Programadas:* Corresponde al número total de horas que el equipo fue programado para trabajar (operar), durante un período determinado.

*Horas de Operación:* Horas totales reales que el equipo estuvo en operación durante un período de tiempo determinado.

*Tiempo de Espera:* Número total de horas de espera o de detención del equipo debido a la falta de repuestos, componentes o carencia de personal de mantención.

*Tiempo fuera de Servicio:* Número total de horas que el equipo estuvo detenido por realizársele servicios de mantención preventiva (Programado), o por que el equipo no pudo ser operado por falla cuando estaba programado para operar (No programado).

*Horas esperando:* Número de horas que el equipo estuvo disponible o esperando para entrar en operación.

*Horas de demora de la Operación:* Número de horas en que el equipo estuvo fuera de producción debido a la no disponibilidad de un operador o cualquier otra causa que no fuesen fallas mecánicas o eléctricas.

Si desea borrar o buscar rápidamente un registro existente, seleccione *Archivo/ Borrar.* o *Archivo/Buscar respectivamente* (también puede utilizar los botones inferiores "Siguiente" "Anterior" para una búsqueda manual) Aparecerán los siguientes mensajes.

| Borrar registro                                             | Busquedad del Equipo      |                     |
|-------------------------------------------------------------|---------------------------|---------------------|
| ¿Seguron que quiere borrar el registro?<br>Aceptar Cancelar | Introdusca el № de Equipo | Aceptar<br>Cancelar |
|                                                             |                           |                     |

**4.3. Materiales:** Los sistemas de administración de materiales tienen por finalidad optimizar el número de repuestos y materiales que se deben mantener en los inventarios de bodega o almacenes para llevar a cabo un eficiente programa de mantención, que permita maximizar el uso de la vida útil de los equipos e instalaciones de la planta.

**4.3.1. Retiro y**/**o devolución de bodega**: Formulario para facilitar el procedimiento que el personal de mantención debe usar para retirar repuestos, insumos y/o materiales desde las bodegas de almacenamiento y para el personal de bodega los procedimientos de entrega, documentación y administración del retiro y control del stock de materiales.

| 🖹 Retiro de Materiales                         | Retiro de Materiales                           | 🖹 Retiro de Materiales                         |  |  |
|------------------------------------------------|------------------------------------------------|------------------------------------------------|--|--|
| Archivo                                        | Archivo                                        | Archivo                                        |  |  |
| Retiro y/o Devolucion de Materiales            | Retiro y/o Devolucion de Materiales            | Retiro y/o Devolucion de Materiales            |  |  |
| Antecedentes Retiro y Devolucion Planificacion | Antecedentes Retiro y Devolucion Planificacion | Antecedentes Retiro y Devolucion Planificacion |  |  |
| No                                             | Cantidad 🗾 🗾                                   | Fecha 30/08/2000 🖃<br>Requerida                |  |  |
| Prioridad 🗾                                    | Dimención                                      |                                                |  |  |
| N° de la<br>OT                                 | Descripcion                                    | Autorizado v                                   |  |  |
| N° de la<br>Cuenta                             | N° de<br>Bodega                                | Recibido v                                     |  |  |
| Fecha 30-08-2000                               | N° del<br>Repuesto                             |                                                |  |  |
| Pedido 💌                                       | Ubicacion 🗾                                    |                                                |  |  |
|                                                |                                                |                                                |  |  |
| Siguiente Anterior                             | Siguiente Anterior                             | Siguiente Anterior                             |  |  |

Fig. 4.3.1. Formulario para el Retiro y/o devolución de materiales.

Completando el Formulario: Para añadir un nuevo registro, primero que nada debe, del menú, seleccione Archivo/Añadir. Aparecerá un mensaje que le pedirá que ingrese un nuevo registro. Seleccione Aceptar.

En el Ítem *Antecedentes*, introduzca el *Número* del formulario, su *prioridad* (Pág. 36), Nº de la Orden de Trabajo, Nº de la cuenta, Fecha correspondiente, y la función de quien lo pide.

En el ítem *Retiro y devolución*, introduzca la cantidad requerida especificando en el menú desplegable, si es retiro o devolución.

En el ítem de *Planificación,* introduzca la fecha requerida del material, especificando a continuación, quien autoriza y quien recibe el material.

Si desea borrar o buscar rápidamente un registro existente, seleccione *Archivo/ Borrar.* o *Archivo/Buscar respectivamente* (también puede utilizar los botones inferiores "Siguiente" "Anterior" para una búsqueda manual).

**4.3.2. Materiales de Bodega (Fig. 3.2.11):** Para visualizar los formularios de *Informe de Equipos,* en el menú de la Ventana Principal (Fig. 3.2.3), Seleccione *Materiales/Material de Bodega,* luego, para ingresar un nuevo registro seleccione *Archivo/Nuevo.* 

| 🚽 Materiales de Bodega | × |
|------------------------|---|
| Archivo                |   |
|                        |   |
| Equipo                 |   |
|                        |   |
| Componentes            |   |
| Componentes [1]        |   |
|                        |   |
| Disponibilidad         |   |
| en Bodega              |   |
| Siguiente Anterior     |   |

Fig. 3.2.11. Ingreso de Materiales de Bodega

Si desea borrar o buscar rápidamente un registro existente, seleccione *Archivo/ Borrar.* o *Archivo/Buscar respectivamente* (también puede utilizar los botones inferiores "Siguiente" "Anterior" para una búsqueda manual). **4.4. Hoja de Inspección:** Formulario que tiene como finalidad llevar un control periódico o registro de un equipo determinado y de esta manera se podrán detectar con anterioridad y visualizar la evolución del trabajo de dicho equipo. Para fines de este seminario, se ha creado un formulario para una Bomba, a la cual se le someterá a una inspección mensual.

| Hojas de inspeccion                                                     |               |       |                                    |                    |
|-------------------------------------------------------------------------|---------------|-------|------------------------------------|--------------------|
| Archivo                                                                 |               |       |                                    |                    |
| Hoja de Ins                                                             | spección Be   | ombas | ::::<br>;<br>;<br>;<br>;<br>;<br>; |                    |
|                                                                         |               |       | ::::                               |                    |
|                                                                         |               |       | :::                                |                    |
| Inspección mensual de Receso de Bom                                     | ba            |       | :::                                |                    |
|                                                                         |               | Si N  | 0                                  | Defecto            |
| 1. Sequimiento de las medidas apropiadas de segu                        | ridad         |       | -                                  | :                  |
| · 2. Grasa del cojinete de la bomba                                     |               |       | •                                  |                    |
| 3. Condición desalida y temperatura                                     |               |       | -                                  |                    |
| 4. Ajuste del pernos en la linea de succión y descaro                   | (ð.           |       | -                                  |                    |
| 5. Condición de Válvula de Control                                      |               |       |                                    |                    |
| 6. Temperatura del cojinete de la Bomba Max. Acep                       | table = 200ºF | :     | -                                  |                    |
| · 7. Tensión∨uso de correa∨                                             |               |       | Ţ                                  |                    |
| 8. Deterioro v Alineamiento de Poleas acanaladas                        |               |       | -                                  |                    |
| <ul> <li>9. Conducir la condición del protector de seguridad</li> </ul> |               |       | -                                  |                    |
| 10. Mantención de Apriete de pernos en bomba y mo                       | otor          |       | =                                  |                    |
| 11. Vibraciones o ruidos en motor/bomba                                 |               |       |                                    |                    |
| 12. Limpiar los controles y el motor eléctrico                          |               |       | -                                  |                    |
| 13. Energía, control y daños del cable de tierra                        |               |       | -                                  |                    |
|                                                                         |               |       |                                    | Siguiente Anterior |

Completando el Formulario: Para añadir un nuevo registro, primero que nada debe, del menú, seleccione Archivo/Añadir. Aparecerá un mensaje que le pedirá que ingrese un nuevo registro. Seleccione Aceptar.

En las trece (13) situaciones del listado se debe responder si está cumpliendo dicha condición y especificar cual es el defecto detectado.

**4.5. Uso del menú de ayuda:** Este formulario consiste en un menú que permite visualizar archivos de ayuda que posee el programa, estos archivos están guardados con la extensión "*txt*" para ingresar a el hay que seguir la siguiente ruta:

Menú principal/ ayuda a continuación aparecerá el visor de ayuda que se muestra

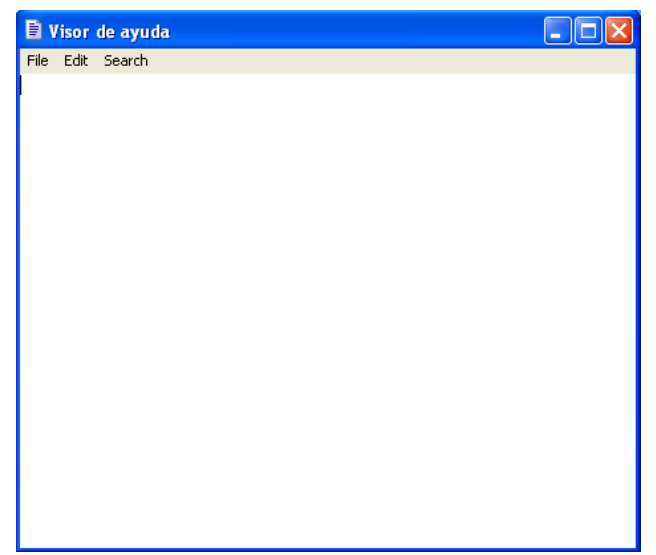

en la Fig. 3.2.13

Fig. 3.2.13. Visor de ayuda

Este visor consta de una barra de menú con tres ventanas: File ,Edit ,Search

File: esta ventana nos permite guardar algún cambio al archivo que se tenga en uso y abrir un nuevo archivo ayuda (Fig. 3.2.14).

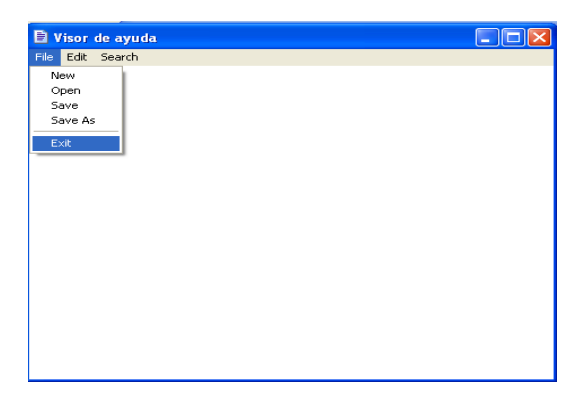

Fig. 3.2.14. Visor de Ayuda / File

Edit: esta ventana nos permite cambiar el color y el tipo de letra que se esta utilizando en el archivo de ayuda (Fig. 3.2.15).

| E v  | lisor | de ayuda     |  |
|------|-------|--------------|--|
| File | Edit  | Search       |  |
|      | Se    | et Font      |  |
|      | Se    | et BgndColor |  |
|      | _     |              |  |
|      |       |              |  |
|      |       |              |  |
|      |       |              |  |
|      |       |              |  |
|      |       |              |  |
|      |       |              |  |
|      |       |              |  |
|      |       |              |  |
|      |       |              |  |
|      |       |              |  |
|      |       |              |  |
|      |       |              |  |
|      |       |              |  |
|      |       |              |  |
|      |       |              |  |

Fig. 3.2.15. Visor de Ayuda / Edit

Search: esta ventana nos permite realizar una búsqueda en el archivo de ayuda (Fig.3.2.16)

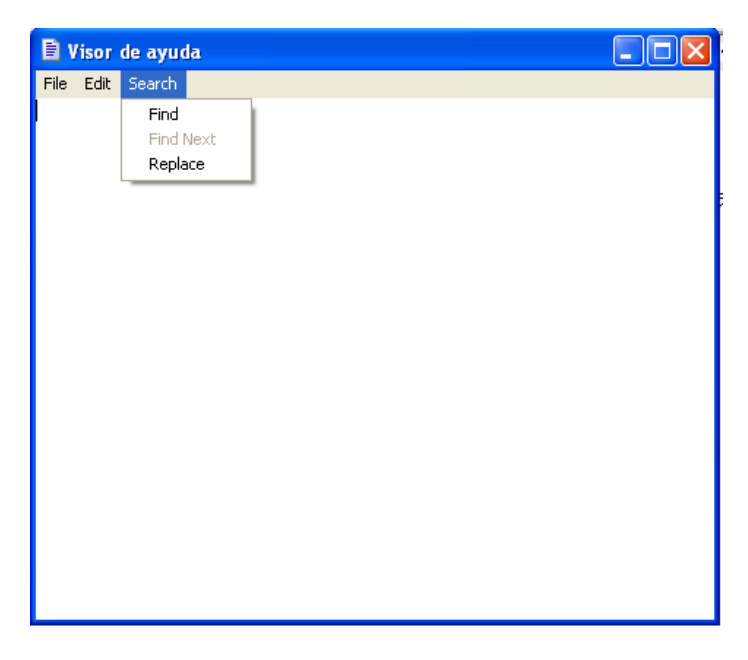

Fig. 3.2.16. Visor de Ayuda / Search

## **Capitulo 5**

## Instalación de HR mantencion

El software HR mantención es posible instalarlo en todas las plataformas de Windows existentes pero antes hay que seguir unos pasos para su correcta instalación.

Primero de la carpeta de distribución hay que copiar las bases de datos y los archivos flash en la siguiente ruta: C/Archivos de programa.

Las bases de datos están guardadas en la carpeta Bases de datos Y los archivos flash en la carpeta Flash

A continuación se muestra una figura explicativa.

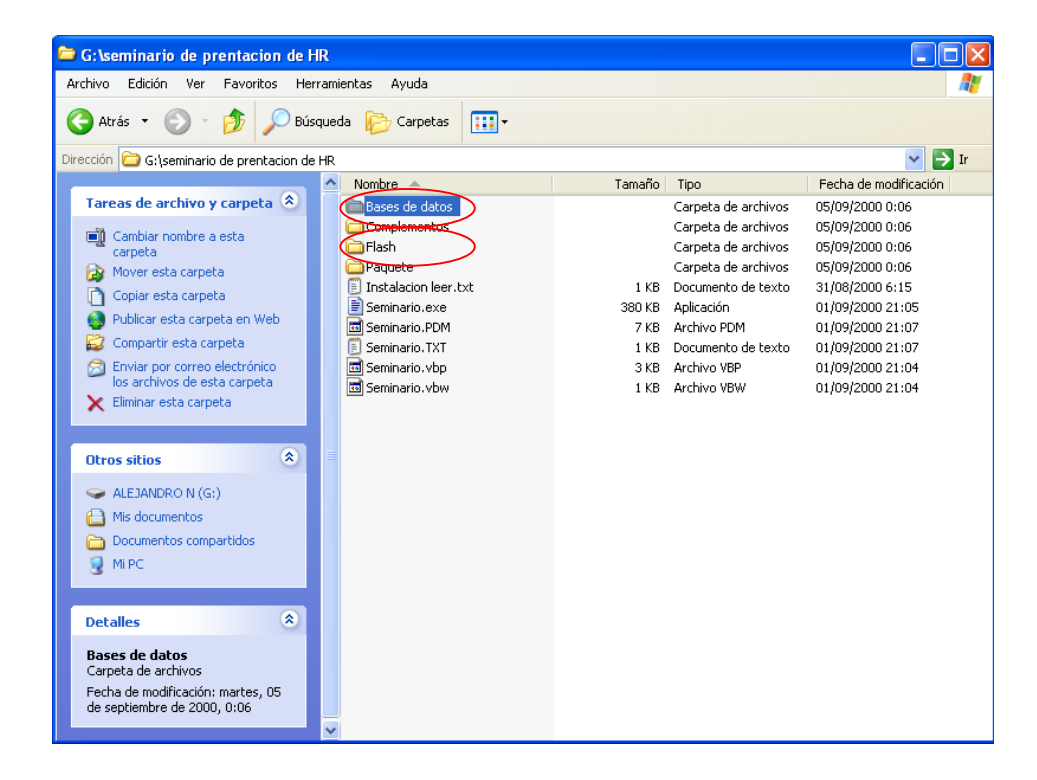

A continuación se ingresa a la carpeta paquete donde está el archivo "Setup" de instalación.

| 눧 G:\seminario de prentacion de HRV                         | Paquete           |           |                           |                       | X        |
|-------------------------------------------------------------|-------------------|-----------|---------------------------|-----------------------|----------|
| Archivo Edición Ver Favoritos Herram                        | ientas Ayuda      |           |                           |                       | <b>.</b> |
| 🔇 Atrás 🝷 🛞 🚽 🏂 🔎 Búsque                                    | da 🦻 Carpetas 🛄 🕶 |           |                           |                       |          |
| Dirección 🛅 G:\seminario de prentacion de HR                | Paquete           |           |                           | ✓ →                   | Ir       |
|                                                             | Nombre 🔺          | Tamaño    | Tipo                      | Fecha de modificación |          |
| Tareas de archivo y carpeta 🛛 💲                             | Carl Support      |           | Carpeta de archivos       | 05/09/2000 0:06       |          |
| 📑 Cambiar nombre a este archivo                             | Seminario.CAB     | 10.979 KB | Archivo WinRAR            | 01/09/2000 21:07      |          |
| 📄 👼 Mover este archivo                                      |                   | 139 KB    | Aplicación<br>Archivo LST | 15/07/2000 0:00       |          |
| Copiar este archivo                                         |                   | 7 KD      | AIGHOLDI                  | 01/05/2000 21:07      |          |
| 🕺 Publicar este archivo en Web                              |                   |           |                           |                       |          |
| 🔗 Enviar este archivo por correo                            |                   |           |                           |                       |          |
| electrónico                                                 |                   |           |                           |                       |          |
|                                                             |                   |           |                           |                       |          |
|                                                             |                   |           |                           |                       |          |
| Otros sitios 🙁                                              |                   |           |                           |                       |          |
| 🛅 seminario de prentacion de HR                             |                   |           |                           |                       |          |
| 📋 Mis documentos                                            |                   |           |                           |                       |          |
| 🛅 Documentos compartidos                                    |                   |           |                           |                       |          |
| 😼 Mi PC                                                     |                   |           |                           |                       |          |
|                                                             |                   |           |                           |                       |          |
| Detalles 🔹                                                  |                   |           |                           |                       |          |
| setup.exe                                                   |                   |           |                           |                       |          |
| Aplicación                                                  |                   |           |                           |                       |          |
| Fecha de modificación: sábado, 15 de<br>julio de 2000, 0:00 |                   |           |                           |                       |          |
| Tamaño: 138 KB                                              |                   |           |                           |                       |          |
|                                                             |                   |           |                           |                       |          |
|                                                             |                   |           |                           |                       |          |

Se hace doble click en él y se instalará HR mantención en su Computador.

## Conclusiónes

El propósito de este Software es no complicar a quien lo vaya a ocupar, pues tiene la característica de tener un simple trabajo de aprendizaje, rapidez en el completado de los datos, etc. En otras palabras, puede ser utilizado por cualquier persona que lo requiera, sin ser necesario que tenga mayor experiencia en el manejo de este tipo de herramientas, sin contar la el dinamismo que le dará a la planta para la cual fue ideada en primera instancia (Pesquera Bio-Bio), dando seguridad, rapidez, efectividad y una mayor performance a los trabajos de manutención que realice ésta.

Podemos apreciar, que prescindir de las herramientas que nos entrega la tecnología, como el desarrollo de este tipo de softwares, nos dejaría en gran desventaja a nivel empresarial, ya que el trabajo realizado por este programa computacional es de gran ayuda si se requiere la disminución de tiempos muertos, paro de maquinaria por mantención o fallas inesperadas, y todas las consecuencias negativas que resultan de estos casos, que si bien es cierto, son muy comunes en el trabajo diario de una planta. Uno de los fines de este trabajo optimizar el trabajo en la empresa.

En general, es muy difícil encontrar soluciones simples y rápidas, de ahí la constitución simple y directa de este software, y, si bien es cierto, que en el mercado, hay una gran cantidad y variedad de este tipo de Softwares, con mayores capacidades y herramientas, no podemos dejar de tomar en cuenta la gran eficiencia del trabajo que se ha realizado en esta oportunidad. Así, ahora queda en claro que se puede ampliar el campo ocupacional y profesional de un Ingeniero Mecánico, y no sólo restringido a lo que comúnmente se tiene conocimiento

Esperamos que el usuario haya quedado satisfecho y pueda ser de utilidad para los fines con que fue realizado.

## **Recomendaciones.**

Aunque no soy experto en el desarrollo de software a la medida doy las siguientes recomendaciones.

 Que se utilice la tecnología de desarrollo de sistemas informáticos como Visual Basic como alternativas para dar soluciones informáticas a los problemas de administración de información.

 Siempre en el análisis se debe procurar sacar la mayor cantidad de información posible de la empresa o institución para la cual sé desarrolla el sistema, para en lo posterior no tener problemas de no saber la manera en que funciona tal o cual proceso.

• Que la manipulación del sistema se lleve a cabo con disciplina, para lograr una mejor administración y control de los procesos a el encomendados.

 Al análisis y al diseño se debe concretar la mayor cantidad de tiempo, para así evitar complicaciones en el momento de la implementación.

• Realizar un diseño original y fácil de las pantallas, entretiene al usuario y aumenta la permanencia de la lectura e interactividad.

 Utilizar los estándares de desarrollo de software como lo es UML, el cual define patrones de diseño que entienda cualquier analista de sistemas.

 Contratar una persona especializada para que de mantenimiento al sistema.

• Sacar copias de la información registrada en el sistema académico por lo menos una vez por semana.

## Bibliografía

SPIEGEL, M. R. 2000. Aprenda Visual Basic 6.0. Madrid, McGraw-Hill.

SPIEGEL, M. R. 2000. Aprenda Visual Basic e 21 días. Madrid, McGraw-Hill.

ROBERTS, M. R. 2000. Manual de Macro medía Flash 6.0. Madrid, Kazt.

ENCICLOPEDIA SOBRE Macro medía Flash MX [en línea] < http://www.elguille.info/ > [consulta: 06 agosto1999]

CANAL VISUAL. Información sobre visual Basic: Amartya Sen.2002. [en línea] http:// <a href="http://www.canalvisualbasic.net">www.canalvisualbasic.net</a> [consulta : 03 noviembre 2000]

CIBER AULA. Información sobre visual Basic 6.0[en línea] http:// www.ciberaula.com/curso/visualbasic [consulta : 03 noviembre 2000]